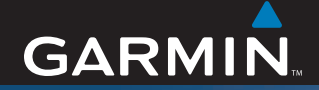

## Betjeningsvejledning

# ZŪMO<sup>™</sup> 500/550

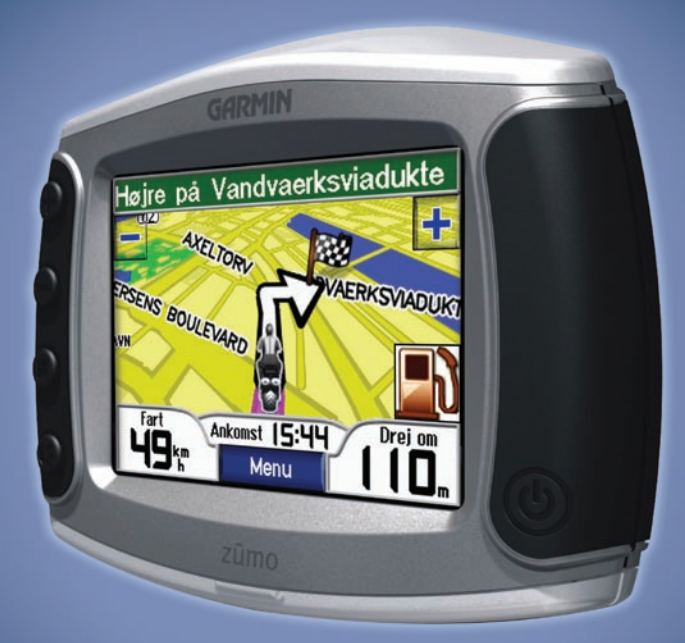

## den personlige motorcykelnavigator

© 2006-2007 Garmin Ltd. eller dets datterselskaber

Garmin International, Inc. 1200 East 151st Street, Olathe, Kansas 66062, USA Tlf. 913/397.8200 eller 800/800.1020 Fax 913/397 8282 Garmin (Europa) Ltd. Liberty House, Hounsdown Business Park, Southampton, Hampshire, SO40 9RB, UK +44 (0) 870 8501241 (uden for Storbritannien) eller på 0808 2380000 (kun Storbritannien). Fax +44 (0) 870 8501251

Alle rettigheder forbeholdes. Denne vejledning må hverken helt eller delvist reproduceres, kopieres, transmitteres, udbredes, downloades eller gemmes på noget medie uanset formålet uden udtrykkeligt, forudgående skriftligt samtykke fra Garmin, medmindre der udtrykkeligt er givet tilladelse heri. Garmin giver hermed tilladelse til download af en enkelt kopi af denne veiledning på en harddisk eller andet elektronisk medium til visning og udskrivning af én kopi af vejledningen og eventuelle opdateringer heraf, forudsat at den elektroniske eller udskrevne kopi af vejledningen indeholder hele denne meddelelse om ophavsret, og med den betingelse, at enhver uautoriseret erhvervsmæssig distribution af vejledningen og eventuelle ændringer heraf er strengt forbudt

Information i denne vejledning kan ændres uden varsel. Garmin forbeholder sig retten til at ændre eller forbedre sine produkter og til at ændre indholdet uden at være forpligtet til at varsle sådanne ændringer og forbedringer til personer eller organisationer. Besøg Garmins hjemmeside

(www.garmin.com) for at få yderligere oplysninger om aktuelle opdateringer og brug og håndtering af dette og andre Garmin-produkter.

Garmin<sup>®</sup> og MapSource<sup>®</sup> er varemærker tilhørende Garmin Ltd. eller dets datterselskaber, registreret i Garmin Corporation No. 68, Jangshu 2nd Road, Shijr, Taipei County, Taiwan Tlf. +886 2 2642 9199 Fax +886 2 2642 9099

USA og andre lande. zūmo<sup>™</sup>, MyGarmin<sup>™</sup>, Garmin Travel Guide<sup>™</sup>, Garmin TourGuide<sup>™</sup>, Garmin Lock<sup>™</sup>, GTM<sup>™</sup> og GXM<sup>™</sup> er varemærker tilhørende Garmin Ltd. eller dets datterselskaber. Disse varemærker må ikke anvendes uden udtrykkelig tilladelse fra Garmin.

Bluetooth<sup>®</sup>-navnet og -logoer ejes af Bluetooth SIG, Inc., og enhver brug deraf af Garmin er på licens.

Windows® er et registreret varemærke tilhørende Microsoft Corporation i USA og/eller andre lande. Mac® og iTunes® er registrerede varemærker tilhørende Apple Computer, Inc. Varemærket Winamp tilhører Nullsoft. Inc. og dets stiftende selskab America Online, Inc. Audible.com® og AudibleReady® er registrerede varemærker tilhørende Audible, Inc. © Audible, Inc. 1997-2005. SiRF®, SiRFstar® og SiRFlogoet er registrerede varemærker tilhørende SiRF Technology, Inc. SiRFstarIII<sup>™</sup> og SiRF Powered<sup>™</sup> er varemærker tilhørende SiRF Technology, Inc. Google™ og Google Earth™ er varemærker tilhørende Google Inc. RDS-TMC Traffic Information Services France © ViaMichelin 2006. SaversGuide<sup>®</sup> er et registreret varemærke tilhørende Entertainment Publications. Inc. XM<sup>™</sup> er et varemærke tilhørende XM Satellite Radio Inc. Rettighederne til øvrige varemærker og handelsnavne tilhører de respektive ejere.

## Forord

Tak, fordi du valgte at købe Garmin<sup>®</sup> zūmo<sup>™</sup>.

## Brug af betjeningsvejledning

Når du bliver bedt om at "trykke på" noget, skal du bruge din finger til at trykke på et element på skærmen. Du vil se pile (>) brugt i teksten. De indikerer, at du skal trykke på en række elementer. Hvis du eksempelvis ser "tryk på **Find** > **Favoritter**", skal du trykke på knappen **Find** og derefter **Favoritter**.

## Kontakt Garmin

Kontakt Garmin, hvis du har nogen spørgsmål omkring brugen af din zūmo. I USA kan du kontakte Garmin Product Support på telefon: 913/397 8200 eller 800/800 1020, mandag – fredag, 8:00 - 17:00 eller gå ind på www.garmin.com/support og klikke på **Product Support**.

I Europa kan du kontakte Garmin (Europa) Ltd. på telefon +44 (0) 870.8501241 (uden for Storbritannien) eller på 0808 2380000 (i Storbritannien).

## myGarmin™

Besøg http://my.garmin.com for at få adgang til de nyeste tjenester til dine Garmin-produkter. På Garmins websted kan du:

- Registrere din Garmin-enhed.
- Abonnere på online-tjenester til sikkerhedskameraoplysninger (se side 55).
- Låse valgfri kort op.

Besøge myGarmin ofte for at få nye Garmin-produkttjenester.

## Om Google Earth<sup>™</sup>

Gå ind på http://earth.google.com for at hente programmet Google Earth. Når du har Google Earth installeret på din computer, kan du få vist waypoints, spor og ruter, der er gemt i MapSource<sup>®</sup>. I menuen Vis skal du vælge **Vis i Google Earth**.

#### Forord

| Forord                          |                 |
|---------------------------------|-----------------|
| Brug af betjeningsvejledning    |                 |
| Kontakt Garmin                  |                 |
| myGarmin                        |                 |
| Om Google Earth                 |                 |
| Vigtige oplysninger             | iv              |
| Sådan Kommer du i Gang          | 1               |
| Når du ser på din zūmo          | 1               |
| Hurtige links                   | 2               |
| zūmo tip og genveje             | 2               |
| Sådan justerer du lydstyrken    | <mark>2</mark>  |
| Sådan justerer du lysstyrken    | 2               |
| Sådan monterer du din zūmo      |                 |
| på din motorcykel               | 3               |
| Sådan konfigurerer du din zūmo  | 7               |
| Sådan finder du satellitter     | 7               |
| Sådan bruger du din zūmo        | 7               |
| Sådan finder du din destination | 8               |
| Sådan følger du ruten           | 9               |
| Sadan tilføjer du et stop       | 9               |
| Sadan tilføjer du en omvej      | 10              |
| Sadan stopper du ruten          | 1U              |
| Sadan laser du din zumo         | IC              |
| Find                            | <mark>11</mark> |
| Sådan finder du en adresse      | 11              |
| Funktioner på siden Kør         | 11              |
| Kør HJEM                        | 12              |
|                                 |                 |

| Sådan finder du                     |       |
|-------------------------------------|-------|
| bestemmelsessteder                  | 12    |
| Nyligt fundne steder                | 14    |
| Favoritter                          | 14    |
| Sådan opretter du en gemt rute      | 16    |
| Sådan finder du et sted vha. kortet | 18    |
| Sådan indtaster du koordinater      | 19    |
| Sådan udvider du din søgning        | 19    |
| Sådan Bruger du                     |       |
| Hovedsiderne                        | 20    |
| Siden Kort                          | 20    |
| Siden Reiseoplysninger              | 21    |
| Siden Liste over sving              | 22    |
| Siden Næste sving                   |       |
| Siden Kompas                        | 22    |
| Sådan Bruger du Håndfri             |       |
| Funktioner                          | 22    |
|                                     | 23    |
| Sadan parrer du din enhed           | 23    |
|                                     | ~ ~ = |

| Menuen Telefon          |                 |
|-------------------------|-----------------|
| Trafikoplysninger       | 30              |
| Trafik i dit område     |                 |
| Trafik på ruten         | 30              |
| Trafikkoder og-symboler | <mark>31</mark> |
| Sådan køber du          |                 |
| trafikabonnementer      | 32              |
|                         |                 |

| Sådan Bruger du XM<br>Sådan lytter du til XM-radio                                                                                                    | <b>33</b>                              |
|----------------------------------------------------------------------------------------------------|----------------------------------------|
| Sådan Håndterer Du Filer                                                                                                    |                                        |
| på Din zūmo                                                                                                    | 35                                     |
| Sådan sletter du zūmo-filer                                                                                                    | 35                                     |
| Sådan Bruger du                                                                                                    |                                        |
| Medieafspilleren                                                                                                    | 38                                     |
| Sådan lytter du til MP3-filer                                                                                                    | 38                                     |
| Sådan lytter du til lydbøger                                                                                                    | 39                                     |
| Sådan Tilpasser du Din zūmo                                                                                                    | 41                                     |
|                                                                                                    |                                        |
| Sådan ændrer du                                                                                                    |                                        |
| Sådan ændrer du kortindstillingerne                                                                                                    | 41                                     |
| Sådan ændrer du<br>kortindstillingerne<br>Sådan ændrer du                                                                                                    | 41                                     |
| Sådan ændrer du<br>kortindstillingerne<br>Sådan ændrer du<br>systemindstillingerne                                                                                                    | 41                                     |
| Sådan ændrer du<br>kortindstillingerne<br>Sådan ændrer du<br>systemindstillingerne<br>Sådan lokaliserer du din zūmo                                                                                                    | 41<br>42<br>42                         |
| Sådan ændrer du<br>kortindstillingerne<br>Sådan ændrer du<br>systemindstillingerne<br>Sådan lokaliserer du din zūmo<br>Sådan håndterer du                                                                                                    | 41<br>42<br>42                         |
| Sådan ændrer du<br>kortindstillingerne<br>Sådan ændrer du<br>systemindstillingerne<br>Sådan lokaliserer du din zūmo<br>Sådan håndterer du<br>brugeroplysninger                                                                                                    | 41<br>42<br>42<br>43                   |
| Sådan ændrer du<br>kortindstillingerne<br>Sådan ændrer du<br>systemindstillingerne<br>Sådan lokaliserer du din zūmo<br>Sådan håndterer du<br>brugeroplysninger<br>Bluetooth-indstillinger                                                                              | 41<br>42<br>42<br>43<br>43             |
| Sådan ændrer du<br>kortindstillingerne<br>Sådan ændrer du<br>systemindstillingerne<br>Sådan lokaliserer du din zūmo<br>Sådan håndterer du<br>brugeroplysninger<br>Bluetooth-indstillinger<br>Sådan ændrer du                                                           | 41<br>42<br>42<br>43<br>43             |
| Sådan ændrer du<br>kortindstillingerne<br>Sådan ændrer du<br>systemindstillingerne<br>Sådan lokaliserer du din zūmo<br>Sådan håndterer du<br>brugeroplysninger<br>Bluetooth-indstillinger<br>Sådan ændrer du<br>navigationsindstillingerne                             | 41<br>42<br>42<br>43<br>45<br>46       |
| Sådan ændrer du<br>kortindstillingerne<br>Sådan ændrer du<br>systemindstillingerne<br>Sådan lokaliserer du din zūmo<br>Sådan håndterer du<br>brugeroplysninger<br>Bluetooth-indstillinger<br>Sådan ændrer du<br>navigationsindstillingerne<br>Sådan ekifor du tastatur | 41<br>42<br>42<br>43<br>45<br>46<br>47 |

| Sådan håndterer du              |     |
|---------------------------------|-----|
| Trafikindstillinger             | 48  |
| Sådan gendanner du alle         |     |
| indstillinger                   | 48  |
| Sådan nulstiller du alle        |     |
| brugerdata                      |     |
| A 111                           | 40  |
| Appendiks                       | 49  |
| Lydindstillinger på zumo        | 49  |
| Sådan installerer du din        |     |
| zūmo i din bil                  | 50  |
| Sådan oplader du zūmo           | 52  |
| Sådan nulstiller du in zūmo     | 52  |
| Sådan kalibrerer du skærmen     | 52  |
| Sådan opdaterer du              |     |
| zūmo-software                   | 52  |
| Sådan køber og indlæser du      |     |
| supplerende kortdata            | 53  |
| Valgfrit tilbehør               | 53  |
| Batterioplysninger              | 57  |
| Sådan bruger du en fjernantenne | 58  |
| Sådan plejer du din zūmo        | 58  |
| Om GPS-satellitsignaler         | 60  |
| Specifikationer                 | 60  |
| zumo Feilfinding                | 62  |
| Feilfinding på USB-grænsefladen | 63  |
|                                 | 0.5 |
| INDEKS                          | 05  |

## Vigtige oplysninger

Se guiden *Vigtige oplysninger om sikkerhed og produkter* i æsken med produktet for at få oplysninger om produktadvarsler og andre vigtige oplysninger.

#### Overensstemmelseserklæring

Garmin erklærer at dette produkt overholder de essentielle krav og andre relevante dele af direktivet 1999/5/EC.

Her kan du se hele overensstemmelseserklæringen vedr. dit Garmin-produkt: www.garmin.com/products/zumo500 eller www.garmin.com/products/zumo550. Klik på **Manuals**, og vælg derefter **Declaration of Conformity**.

Denne danske version af den engelske zūmo 500/550-manual (Garmin delnummer 190-00697-00, revision B) leveres som en service. Se evt. i den nyeste version af den engelske manual ang. betjening og brug af zūmo 500/550.

GARMIN ER IKKE ANSVARLIG FOR NØJAGTIGHEDEN I DENNE DANSKE MANUAL OG FRASKRIVER SIG ETHVERT ANSVAR I FORBINDELSE MED MANUALENS PÅLIDELIGHED.

## Sådan Kommer du i Gang

#### Når du ser på din zūmo

- A. 🕐 Tænd/slukknap
- B. Description Zoom ind, øg lydstyrken eller øg lysstyrken.
- **C.**  $\bigcirc$  Zoom ud, sænk lydstyrken eller dæmp lysstyrken.
- D. Side-knap rul gennem menusiderne Kort, Kompas, Rejseoplysninger, Medieafspiller og Telefon. Tryk og hold nede for at justere lysstyrken.

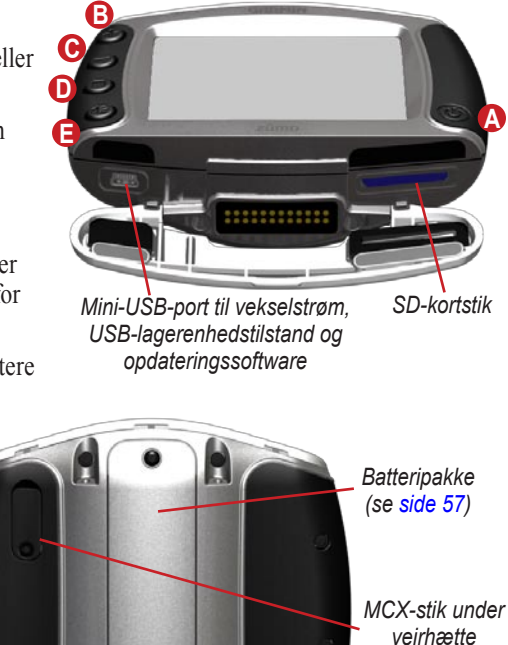

(se side 58)

## zūmo tip o<u>g ge</u>nveje

- Tryk og hold Tibage nede for hurtigt at vende tilbage til menusiden.
- Tryk på ( ) for at vende tilbage til kortet.
- Tryk på **t** og **l** for at få vist flere valg.
- Tryk på 🕶 for at justere indstillinger som lydstyrke, sprog og tastatur.

#### Sådan justerer du lydstyrken

Tryk på €, og brug derefter ⊕ og ⊖ til at justere lydstyrken. Hvis du vil se yderligere lydstyrkeindstillinger, skal du trykke på ► > ♥ Volumen.

#### Sådan justerer du lysstyrken

Tryk på og hold  $\bigcirc$  nede, og brug derefter  $\bigoplus$  og  $\bigcirc$  til at justere lysstyrken. Se side 47 for yderligere skærmindstillinger.

## Hurtige links

- Sådan finder du en adresse: side 11
- Sådan får du vist kortet: side 20
- Sådan bruger du de håndfri telefonfunktioner: side 23
- Sådan bruger du Garmin Lock™ tyverisikringsanordning: side 10
- Sådan lytter du til MP3-filer: side 38
- Sådan overfører du filer til din zūmo: side 35–37
- zūmo lydindstillinger, se side 49
- Sådan rengør og opbevarer du din zūmo: side 58
- Sådan monterer du din zūmo i bilen: side 50

Udfyld vores produktdokumentationsundersøgelse. Gå til www.garmin.com/contactUs, og klik på **Product Documentation Survey**.

### Sådan monterer du din zūmo på din motorcykel

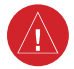

**ADVARSEL:** Vilkårene for Garmins garanti kræver at strømkablet med ubeskyttede ledninger installeres af erfarne installatører, der har det rette kendskab til motorkøretøjers elektriske system og er øvede i brugen af specialværktøj eller hardware, der kræves til installationen.

#### 1: Sådan sluttes der strøm til holderen

Vælg et passende og sikkert sted på motorcyklen til montering af din zūmo, hvor du tager hensyn til strømkilder og sikker kabelføring.

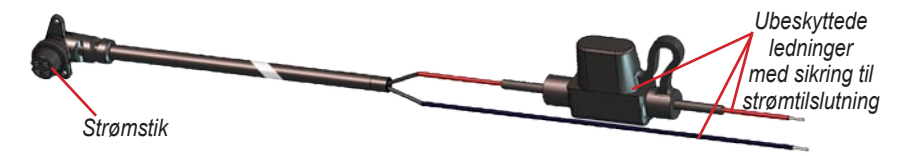

#### Om at tilslutte lyd

Standardstik til mikrofon (2,5 mm) og lydudgang (3,5 mm) sidder på venstre side af holderen (under en vejrhætte). Når du slutter lydsystemet til din zūmo, skal du tage hensyn til stierne til føringen af de nødvendige kabler. Hvis du vil vide mere om håndfrie lyd- og telefonindstillinger, se side 23. Hvis du ønsker yderligere lydkonfigurationer, se side 49.

#### 2: Sådan installerer du basen til styret

Din zūmo indeholder dele til to forskellige installeringsløsninger til styret. Tilpasset montering kan kræve yderligere værktøj (www.ram-mount.com).

# A) Sådan installeres bøjlen og basen til styret:

- 1. Placer bøjlen rundt om styret, og træk enderne gennem basen til styret.
- 2. Stram møtrikkerne for at fastgøre basen. Stram ikke for meget.

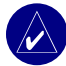

**BEMÆRK:** Det anbefalede vridningsmoment er 5,65 Nm. Overskrid ikke det maksimale vridningsmoment på 9 Nm.

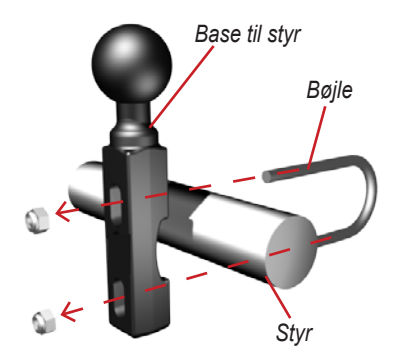

#### B) Sådan installeres basen til styret på holderen til kobling/bremse:

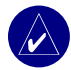

**BEMÆRK:** Der følger både bolte på 1/4" standard og M6 bolte med. Tag dem, der passer ind i din holder til kobling/bremse.

- 1. Fjern de to bolte på holderen til kobling/bremse.
- 2. Træk de nye bolte gennem basen til styret, afstandsbøsningerne og holderne.
- 3. Stram boltene for at fastgøre basen.

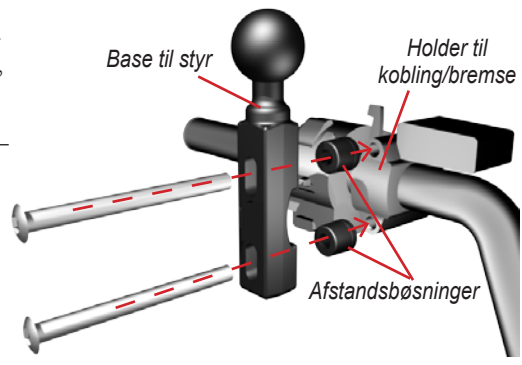

#### 3: Fastgør basepladen på zūmo-holderen

- Skru de M4 x 40 mm fladhovede bolte sammen med møtrikkerne for at fæstne basepladen til zūmo-monteringen.
- 2. Stram møtrikkerne for at fastgøre basepladen.

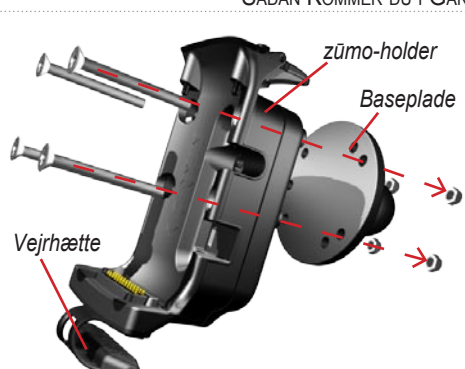

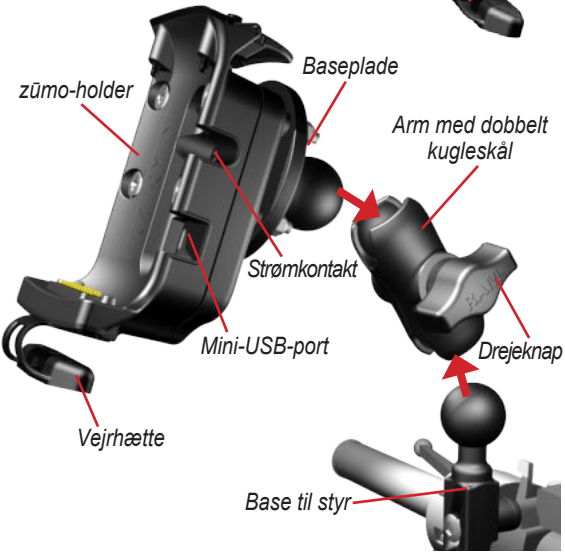

#### 4: Sæt basepladen fast på basen til styret

- Juster kuglen på basen til styret og kuglen på basepladen i forhold til armen med den dobbelte kugleskål.
- 2. Stram drejeknappen en anelse.
- Juster den for at opnå bedre overblik og brugervenlighed.
- 4. Stram drejeknappen for at fæstne holderen.

#### 5: Sådan installerer du din zūmo i monteringen

- Slut strømkablet til zūmo-monteringen.
   For at sætte den bedre fast, skal du stramme skruerne på strømstikket.
- 2. Skub armen op.
- 3. Skub vejrhætten ned og ind under (magnetisk).
- Placer din zūmo i monteringen, og skub armen ned.
- 5. Stram sikkerhedsskruen.

#### Om sikkerhedsskruetrækkeren

Brug sikkerhedsskruetrækkeren for at sætte din zūmo bedre fast på monteringen. Du kan sætte skruetrækkeren i dit nøglebundt, så du har den lige ved hånden.

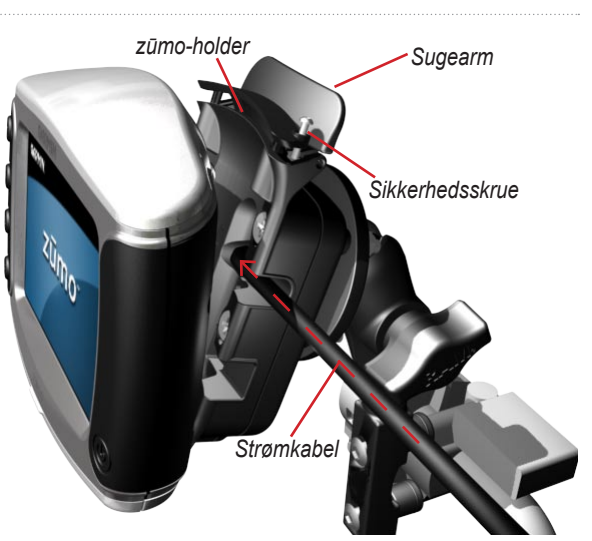

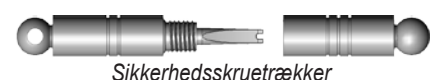

## Sådan konfigurerer du din zūmo

For at tænde din zūmo skal du trykke og holde 🕑 nede. Følg instruktionerne på skærmen for at konfigurere din zūmo.

### Sådan finder du satellitter

Gå udenfor i et åbent område, uden for garager og væk fra høje bygninger. Stop bilen, og tænd for din zūmo. Lokalisering af satellitter kan tage nogle få minutter.

Søjlerne **DOO** indikerer GPS-signalstyrken. Når søjlerne er grønne, har din zūmo opfanget satellitsignaler, og du kan begynde navigering.

## Sådan bruger du din zūmo

- A Viser satellitstyrke.
- B Viser forbindelsesstatus for telefon og headset.
- Viser batteristatus. S.
- **D** Tryk for at finde en destination.
- **()** Tryk for at få vist kortet.
- Tryk for at åbne menuen Telefon (når du har forbindelse til en mobiltelefon med Bluetooth<sup>®</sup> trådløs teknologi).
- Tryk for at få vist trafikbegivenheder (kræver antenne eller modtager og abonnement).

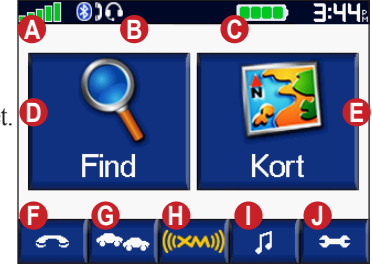

- Tryk for at få vist XM vejr- og radiotuner (kræver antenne og abonnement).
- Tryk for at åbne medieafspilleren.
- Tryk for at justere indstillingerne på zūmo.

### Sådan finder du din destination

Menuen **R** Hvortil indeholder flere forskellige kategorier, som du kan bruge, når du søger efter steder.

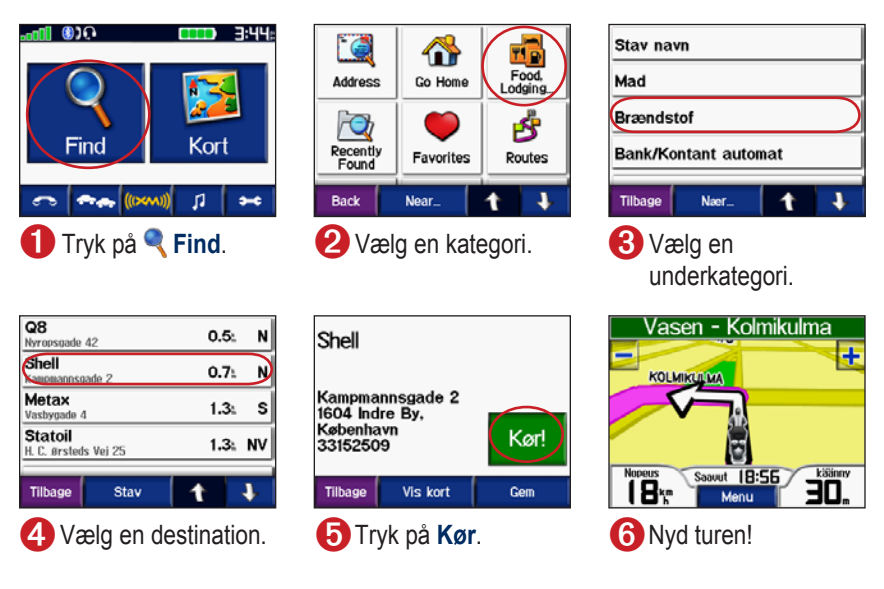

**TIP:** Tryk på **1** og **1** for at få vist flere valg.

## Sådan følger du ruten

Mens du rejser, guider zūmo dig til din destination med stemmekommandoer, pile på kortet samt retningsangivelser øverst på kortet. Hvis du afviger fra den oprindelige rute, beregner zūmo ruten igen og giver nye ruteinstruktioner.

Din rute er markeret med en lilla linje. Følg pilene, når du drejer.

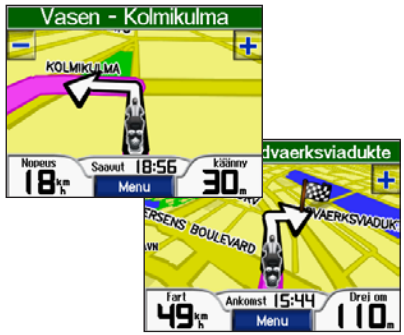

Et dambrætsflag markerer din destination.

## Sådan tilføjer du et stop

Du kan føje et stop (viapunkt) til din rute. Din nüvi giver dig retningsangivelser til dit stop og derefter til din endelige destination.

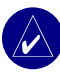

**TIP:** Hvis du vil føje mere end et stop til ruten, skal du overveje at redigere den aktive rute. Se side 16.

- Mens ruten er aktiv, skal du trykke på Menu på kortsiden og trykke på
   Find.
- 2. Søg efter den ekstra standsning.
- 3. Tryk på Kør.
- Tryk på Tilføj som viapunkt for at tilføje dette stop inden din destination. Tryk på Indsæt som ny destination for at gøre dette stop til din nye endelige destination.

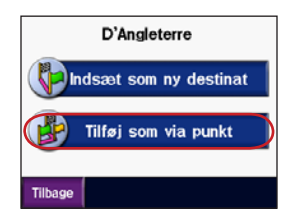

## Sådan tilføjer du en omvej

Hvis en vej på din rute er lukket, kan du tage en omvej

- 1. Når ruten er aktiveret, skal du trykke på **Menu**.
- 2. Tryk på Omvej.

## Sådan stopper du ruten

- 1. Når ruten er aktiveret, skal du trykke på **Menu**.
- 2. Tryk på Stop.

## Sådan l<u>åser</u> du din zūmo

- 1. Tryk på Garmin Lock.
  System >
- 2. Tryk på **OK**, og indtast en firecifret PIN-kode.
- 3. Genindtast din firecifrede PIN-kode.
- 4. Tryk på OK.
- 5. Kør ud til sikkerhedsstedet, og tryk på **OK**.

Hver gang du tænder din zūmo, skal du indtaste den firecifrede PIN-kode eller køre til sikkerhedsstedet.

#### Hvad er et sikkerhedssted?

Du kan vælge et hvilket som helst sted som sikkerhedssted, f.eks. dit hjem eller din arbejdsplads. Hvis du befinder dig på dit sikkerhedssted, behøver du ikke at indtaste din PIN-kode. Hvis du glemmer din PIN-kode, skal du køre hen til dit sikkerhedssted for at låse din zūmo op.

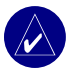

**BEMÆRK:** For at låse op for din zūmo på sikkerhedsstedet skal zūmo have opfanget satellitsignaler.

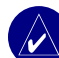

**BEMÆRK:** Hvis du glemmer din PIN-kode og dit sikkerhedssted, skal din zūmo indsendes til Garmin for at blive låst op. Du skal også medsende en gyldig produktregistrering eller et gyldigt købsbevis.

## 🔍 Find

Menuen Find indeholder flere forskellige kategorier, du kan bruge, når du søger efter steder. Se side 8 for at lære, hvordan du udfører en simpel søgning.

## Sådan finder du en adresse

- 1. Tryk på 🔍 Find > 🞑 Adresse.
- 2. Angiv evt. et land, delstat/egn og postnummer.
- 3. Indtast et adressenummer, og tryk på **OK**.
- Indtast gadenavnet indtil der kommer en liste med gader til syne, eller tryk på OK.
- 5. Vælg om nødvendigt gade og by.
- Vælg om nødvendigt adressen. Siden Kør åbnes.
- 7. Tryk på **Kør** for at oprette en rute til adressen.

**TIP:** Angiv ikke gadepræfiks eller -suffiks. For at finde North Main Street skal du f.eks. indtaste Main, og for at finde Highway 7 skal du indtaste 7.

#### Om postnumre

Du kan søge efter et postnummer. Indtast postnummeret i stedet for bynavnet. Ikke alle kortdata har mulighed for søgning efter et postnummer.

#### Vejkryds

At finde et vejkryds foregår næsten på samme måde som at finde en adresse. Tryk på **P Vejkryds**, og indtast de to gadenavne.

## Funktioner på siden Kør

Tryk på et element i listen med søgeresultater for at få vist siden Kør.

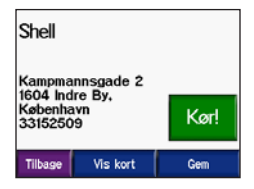

Find

Tryk på **Kør** for at oprette en sving-for-sving rute til denne lokalitet.

Tryk på **Vis på kort** for at få vist dette sted på kortet. Hvis GPS'en er slukket, skal du trykke på **Inds. pos** for at indstille stedet som din nuværende placering.

Tryk på **Gem** for at gemme denne placering som en af dine favoritter. Se side 14.

Hvis der tilsluttet en mobiltelefon med Bluetooth trådløs teknologi, skal du trykke på for at ringe til denne placering.

### Kør HJEM

Du kan angive en placering for hjem til det sted, som du hyppigst vender tilbage til.

- 1. Tryk på 🔍 Find > 🏠 Kør HJEM.
- 2. Vælg en funktion.

#### Sådan tager du hjem

Når du har angivet din placering for hjem, kan du til enhver tid oprette en rute til den ved at trykke på  $\triangleleft$  Find > Kør HJEM.

#### Sådan ændrer du din hjemmel<u>oka</u>tion

- Tryk på Bruger data > Bruger data > Indtast Hjem position.
- 2. Vælg Ja, indsæt min adresse eller Ja, indsæt aktuel position.

#### Sådan finder du bestemmelsessteder

- 1. Tryk på 🔍 Find > 🚮 Mad, hoteller.
- Vælg en kategori og evt. en underkategori. (Tryk på pilene for at se flere kategorier.)
- 3. Vælg en destination.
- 4. Tryk på Kør.

# Sådan finder du et sted ved at stave navnet

Hvis du kender navnet på det sted, du vil finde, kan du skrive det vha. tastaturet på skærmen. Du kan også skrive nogle af bogstaverne i navnet for at begrænse søgningen.

- Tryk på Find > main Mad, hoteller.
- 2. Tryk på Stav navn.
- Vha.tastaturet på skærmen skal du indtaste bogstaver i navnet. Tryk på OK.
- Tryk på stedet, du søger efter, og tryk på Kør.

#### Sådan bruger du skærmtastaturet

Tryk på og træk den gule boks for få vist tegnene. Tryk på et tegn for at indsætte det.

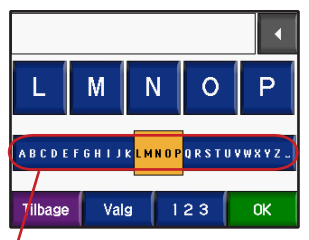

**TIP:** Tryk et vilkårligt sted på alfabetrækken for hurtigt at gå til den gule boks.

Tryk på for at slette det sidst indtastede tegn. Tryk på og hold nede for at slette hele indtastningen.

Tryk på valge for at ændre tastaturvalget til at bruge diakritiske tegn eller specialtegn.

Tryk på 💶 for at indtaste tal.

For at skifte tastaturvisning, se side 48.

### Nyligt fundne steder

Din zūmo gemmer de sidste 50 nyligt fundne steder i listen over seneste fund. De sidst viste steder vises øverst på listen. Tryk på **Find** > **2 Nyligt fundne** for at få vist dine nyligt fundne poster.

Tryk på **Gem** > **OK** for at føje nyligt fundne steder til dine **()** Favoritter.

Tryk på  $\mathbf{Ryd} > \mathbf{Ja}$  for at slette alle steder i listen over nyligt fundne.

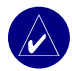

**BEMÆRK:** Når du sletter nyligt fundne steder, fjernes alle elementer på listen. Det fjerner ikke det faktiske sted fra din enhed.

## Favoritter

Du kan gemme op til 500 steder i Favoritter, så du hurtigt kan finde dem og oprette ruter til dem. Din hjemmelokation gemmes også i Favoritter.

#### Sådan gemmer du steder, du finder

- 1. Når du har fundet et sted, som du vil gemme, skal du trykke på **Gem**.
- 2. Tryk på OK. Stedet er gemt i Favoritter.

#### Sådan deler du steder

Del dine Favoritter med andre zūmo-ejere. Du skal have et SD-kort indsat med ledig lagerplads.

- Tryk på Find > Favoritter.
- 2. Vælg det sted, du vil dele med en anden.
- 3. Tryk på Send.

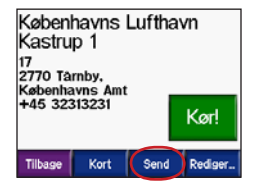

- 4. Bekræft at den rigtige lokalitet er valgt, og tryk derefter på **Eksporter**.
- 5. Tryk på OK.
- Tag SD-kortet ud, og sæt det ind i en anden zūmo.
- 7. Der vises en meddelelse. Tryk på **Ja** for at importere det delte sted.
- 8. Tryk på **Favoritter**, og tryk derefter på den lokalitet, du vil importere.

| 🗆 Britania         |  |
|--------------------|--|
| 🗆 Britania 1       |  |
| Continental        |  |
| Copenhagen Airport |  |
| Tilbage Import 1   |  |

- Tryk på Importer, og tryk derefter på OK.
- 10.Tryk på **OK** for at gå tilbage til menusiden.

## Sådan finder du gemte steder

Tryk på 🥄 Find > 🍑 Favoritter.

Stederne er listet efter afstanden til din nuværende placering. Tryk på **Stav** for at indsnævre din søgning.

#### Sådan gemmer du din aktuelle placering

Tryk på **Solution** køretøjsikonet på kortet. Tryk på **Ja** for at gemme din nuværende placering som en favorit.

# Sådan redigerer du gemte steder

- 1. Tryk på 🔍 Find > 🍑 Favoritter.
- 2. Tryk på den placering, du vil redigere.
- 3. Tryk på Rediger.

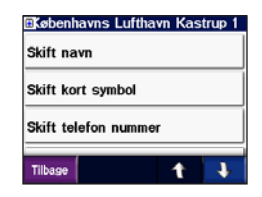

4. At redigere stedet:

Tryk på **Skift navn**. Indtast et navn, og tryk på **OK**.

Tryk på **Skift kort symbol**. Tryk på et symbol.

Tryk på **Skift telefon nummer**. Indtast et telefonnummer, og tryk på **OK**.

Tryk på **Slet** for at fjerne dette element. Der kommer en liste frem med alle dine favoritter. Tryk på det element, du vil slette. Tryk på **Slet > Ja**.

#### Sådan opretter du en gemt rute

Brug din zūmo til at oprette og gemme ruter til din næste rejse. Du kan gemme op til 50 ruter.

- 1. Tryk på 🔍 Find > 🚰 Ruter > Ny.
- 2. Tryk på Tilføj nyt start punkt.
- 3. Find et sted som startpunkt, og tryk på Vælg.
- 4. Tryk på Tilføj nyt slut punkt.
- Find et sted som slutpunkt, og tryk på Vælg.

| Tilføj ny<br>punkt   | t start                  |   |   |
|----------------------|--------------------------|---|---|
| Københa<br>17        | ivns Luftha              | - |   |
| Medicins<br>Bredgade | <b>k Historisk</b><br>62 | - |   |
| Tilbage              | Kort                     | t | Ŧ |

- Tryk på + for at føje et andet sted til din rute. TIP: Tryk på Nær for at indsnævre din søgning, se side 19. Tryk på - for at fjerne et sted.
- 7. Tryk på **Kort** for at beregne din rute og få den vist på kortet.
- 8. Tryk på **Tilbage** for at forlade kortet og gemme ruten.

## Sådan redigerer du gemte ruter

- Tryk på Find > Bruter.
- 2. Tryk på ruten, som du vil bruge.
- 3. Tryk på Rediger.

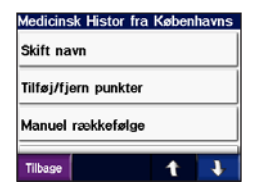

- 4. At redigere ruten:
- Tryk på Skift navn. Indtast et nyt navn, og tryk på OK.
- Tryk Tilføj/fjern punkter for at føje et nyt start-, via- eller slutpunkt til ruten.
- Tryk på Manuel rækkefølge for at ændre rækkefølgen på punkter på din rute.
- Tryk på Optimal rækkefølge for at arrangere punkterne automatisk i henhold til distancer i lige linje mellem dine start- og slutpunkter.
- Tryk på Ny beregning for at ændre ruteindstillingerne til at beregne ud fra hurtigere tid, kortere distance eller direkte linje.
- Tryk på Slet for at fjerne dette element. Der kommer en liste frem med alle dine ruter. Tryk på det element, du vil slette. Tryk på Slet > Ja.

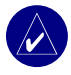

**BEMÆRK:** Dine ændringer gemmes automatisk, når du forlader en af siderne til ruteredigering.

#### Sådan deler du ruter

Del dine gemte ruter med andre zūmo-ejere. Du skal have et SD-kort indsat med ledig lagerplads.

- 1. Tryk på 🔍 Find > 🛃 Ruter.
- 2. Tryk på ruten, som du vil dele.
- 3. Tryk på Send.

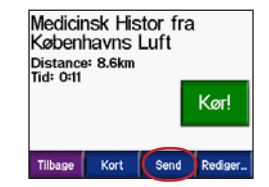

- 4. Bekræft at den rigtige rute er valgt, og tryk derefter på **Eksporter**.
- 5. Tryk på OK.
- 6. Tag SD-kortet ud, og sæt det ind i en anden zūmo.
- 7. Der vises en meddelelse. Tryk på **Ja** for at importere den delte rute.
- 8. Tryk på **Ruter**, og tryk derefter på den rute, du vil importere.

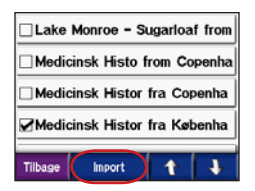

- 9. Tryk på **Importer**, og tryk derefter på **OK**.
- 10.Tryk på **OK** for at gå tilbage til menusiden. For at få vist din importerede rute skal du trykke på **Find > Ruter**.

**BEMÆRK:** Du kan også dele ruter vha. Google Earth. Gå til http://earth.google.com.

#### Sådan finder du et sted vha. kortet

Tryk på **Vis på kort** for at åbne kortsiden. Tryk og træk hvor som helst på kortet for at gennemse kortet og få vist forskellige dele af kortet. Du kan også trykke på **Find** > **Vis Gennemse kort**.

#### Tip til at gennemse kortet

- Tryk på kortet og træk for at se forskellige dele af kortet.
- Tryk på 🛨 og 🗖 for at zoome ind og ud.
- Tryk på et objekt på kortet. En pil kommer frem, som peger på objektet, du valgte.
- Tryk på **Tilbage** for at vende tilbage til den forrige skærm.
- Tryk på **Gem** for at gemme dette sted i dine **P** Favoritter.
- Tryk på **Kør** for at oprette en sving-for-sving-rute til denne lokalitet.
- Hvis GPS'en er slukket, skal du trykke på **Inds. pos.** for at indstille pileplaceringen som din nuværende placering.

# Sådan indtaster du koordinater

Hvis du kender de geografiske koordinater på din destination, kan du bruge din zūmo til at navigere til enhver placering vha. koordinaterne til dens længde- og breddegrader.

Tryk på 🔍 Find > 💽 > 🚝 Koordinater.

| Indtast koordinater |       |      |       |      |  |
|---------------------|-------|------|-------|------|--|
| Ν                   | 55    | ° 41 | .217  | •    |  |
| E                   | 12    | ° 35 | 5.585 | ]•   |  |
| Tilbage             | Forma | ıt   | N     | æste |  |

Tryk på **Format** for at ændre typen af koordinater. Da de forskellige kort og søkort bruger forskellige positionsformater, gør zūmo det muligt at vælge de korrekte koordinatformater til den type kort, du bruger.

Tryk på **Næste** for at få yderligere valgmuligheder:

- Tryk på **Kør** for at oprette en sving-for-sving-rute til koordinaterne.
- Tryk på Vis på kort for at få vist stedet på kortet.

 Tryk på Gem for at gemme dette sted i dine Favoritter.

### Sådan udvider du din søgning

- 1. Tryk på 🔍 Find > Nær.
- 2. Vælg en valgmulighed:

Hvor jeg er nu - søger efter steder i nærheden af din aktuelle placering.

**En anden by** – søger i nærheden af den by du angiver.

Min aktuelle rute - søger efter steder langs den rute, du aktuelt befinder dig på.

**Min destination** - søger efter steder i nærheden af destinationen på din aktuelle rute.

3. Tryk på OK.

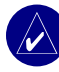

**BEMÆRK:** Din zūmo søger automatisk i nærheden af din nuværende placering.

## SÅDAN BRUGER DU HOVEDSIDERNE

#### Siden Kort

På siden Menu skal du trykke på **1 2 Vis kort** for at åbne kortet. Køretøjsikonet **1** viser din aktuelle placering.

Tryk på køretøjsikonet for at få vist dine aktuelle koordinater og højde. Tryk derefter på Ja for at gemme dette sted. Vasen - Kolmikulma Tryk på 🗕 for at . Tryk på retningslinjen zoome ud. 45 for at abne siden Liste KOLMIKULMA over sving. Tryk på Menu for at vende tilbage til Tryk på 🕂 for at Menusiden. zoome ind. Tryk på **Drej om** for Tryk på Fart for Nopeus Saavut 18:56 käänny at åbne siden Næste Bkm at åbne siden Menu svina. Reiseoplysninger. Kortside under rutenavigation

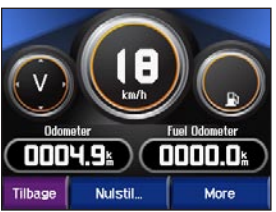

Siden Rejseoplysninger

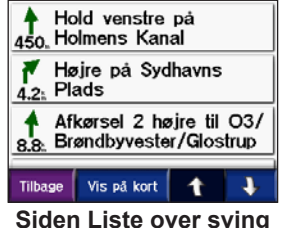

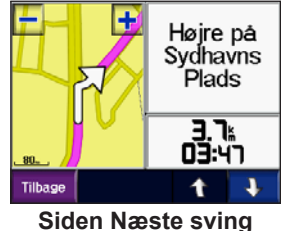

### Siden Rejseoplysninger

Siden Rejseoplysninger viser den aktuelle hastighed og giver nyttige oplysninger om rejsen. Hvis du vil have vist siden Rejseoplysninger, skal du trykke på **Fart** på kortet.

#### Sådan nulstiller du Rejseoplysninger

Hvis du vil have præcise rejseoplysninger, skal du nulstille rejseoplysningerne før du starter en rejse. Hvis du stopper ofte, skal du lade din zūmo være tændt, så den nøjagtigt kan måle den tid, der er forløbet under rejsen.

Tryk på **Nulstil** for at nulstille triptæller, maks. hastighed, trip data, brændstofindikator og miles/tank.

Tryk på **Flere** for at få vist hastighedsdata og rejsetidsdata.

#### Sådan bruger du brændstofindikatoren

Brændstofindikatoren er kun beregnet til brug på motorcykler. Du kan spore dit brændstofforbrug, når din zūmo sidder i motorcykelholderen. Brændstofindikatoren er kun så præcis, som de oplysninger, du indtaster.

- 1. På kortet skal du trykke på **Fart** for at åbne siden Rejseoplysninger.
- 2. Tryk på Nulstil > Miles/tank.
- 3. Indtast et antal, og tryk på OK.
- 4. Der vises en meddelelse, når du har ca. 50 km tilbage.
- På kortsiden skal du trykke på ikonet
   for at søge efter en nærtliggende tankstation. Tryk på OK.
- For at nulstille brændstofindikatoren, skal du gå til siden Rejseoplysninger og trykke på brændstofindikatoren > Ja.

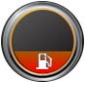

## Siden Liste over sving

Når du navigerer en rute, viser siden Liste over sving sving-for-sving-instruktioner for hele din rute samt afstanden mellem svingene. Tryk på retningslinjen øverst på kortet for at åbne siden Liste over sving. Tryk på et sving i listen for at få vist siden Næste sving for dette sving. Tryk på **Vis kort** for at få vist hele ruten på kortet.

## Siden Næste sving

Hvis du vil have vist det næste sving på kortet, skal du trykke på **Drej om** på kortet, eller trykke på et sving fra siden Liste over sving. Når du navigerer en rute, viser siden Næste sving svinget på kortet og afstanden og den tilbageværende tid, før du kommer hen til svinget. Tryk på **1** og **1** for at få vist andre sving på ruten.

## Siden Kompas

For at få vist siden Kompas skal du trykke på Kører på kortet eller trykke på **(**).

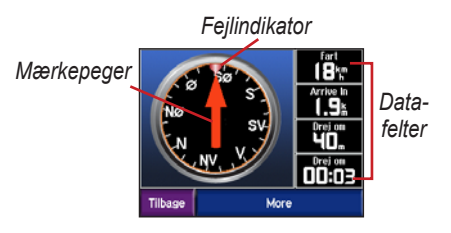

Når du navigerer en rute, roterer kompasset og fejlindikatoren viser den retning du burde køre i for at blive på ruten. Mærkepegeren viser den aktuelle retning. Hvis pilen peger op, går du direkte til destinationen. Hvis pilen peger i andre retninger, skal du navigere i retning af fejlindikatoren, indtil pilen peger op. Tryk på **Flere** for at se yderligere datafelter.

## Sådan Bruger du Håndfri Funktioner

Ved hjælp af Bluetooth<sup>®</sup> trådløs teknologi kan din zūmo forbindes med din mobiltelefon og trådløse headset, så den bliver en håndfri enhed. Hvis du vil se om din enhed med Bluetooth er kompatibel med din zūmo, skal du gå ind på www.garmin.com/bluetooth.

Bluetooth trådløs teknologi opretter en trådløs forbindelse mellem enheder, f.eks. mellem en mobiltelefon, et trådløst headset og din zūmo. Første gang du bruger to enheder sammen, skal du først "parre" dem ved at etablere et forhold vha. en PIN-kode/adgangsnøgle. Efter parring kan de to enheder automatisk forbindes til hinanden, hver gang du tænder dem.

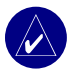

**BEMÆRK:** Du skal muligvis indstille din enhed til at oprette forbindelse automatisk, når zūmo er tændt.

#### Hvorfor skal jeg parre min telefon og mit headset med min zūmo?

For at få glæde af alle funktionerne i din zūmo, skal du parre din telefon og dit headset med din zūmo. Ud over håndfri telefonbrug, kan du også høre zūmos navigationsmeddelelser gennem dit headset.

For yderligere zūmo-lydindstillinger, se side 49.

#### Sådan parrer du din enhed

For at blive parret og skabe forbindelse skal din enhed og zūmo være tændte og inden for en afstand på 10 meter.

Start parringen på din zūmo eller på din mobiltelefon. Se brugervejledningen til din telefon.

#### Sådan parrer du enhederne ved hjælp af zūmos indstillinger:

1. På menusiden skal du trykke på

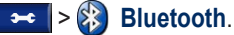

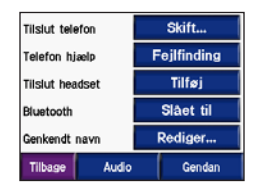

- Tryk på knappen Tilføj ved siden af indstillingen "Forbind telefon" eller "Forbind headset".
- Aktiver din enheds Bluetoothkomponent og aktiver Find mig/Synlig tilstand. Disse indstillinger befinder sig evt. i en menu til Bluetooth, Forbindelser eller Håndfri.
- 4. Tryk på OK på zūmo.
- 5. Vælg din enhed, og tryk på **OK**.
- Indtast om nødvendigt din zūmos Bluetooth PIN-kode (1234) i din telefon.
- På zūmo skal du trykke og holde Tilbage nede for at vende tilbage til menusiden.

# Sådan parrer du enhederne ved hjælp af telefonindstillingerne:

- Aktiver telefonens Bluetoothkomponent. Denne befinder sig evt. i en menu der hedder Indstillinger, Bluetooth, Forbindelser eller Håndfri.
- Søg efter Bluetooth-enheder. Disse befinder sig evt. i en menu der hedder Bluetooth, Forbindelser eller Håndfri.
- 3. Vælg din zūmo fra listen af enheder.
- Indtast din zūmos Bluetooth PIN-kode (1234) i din telefon.
- På zūmo skal du trykke og holde Tilbage nede for at vende tilbage til menusiden.

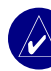

**BEMÆRK:** Hver gang du tænder for din zūmo, vil den forsøge at etablere en forbindelse til den sidste enhed, den var forbundet til.

# Sådan modtager du et opkald

Når din telefon er forbundet med zūmo, kommer likonet frem i øverste venstre hjørne. Når dit headset er forbundet med zūmo, kommer likonet frem i øverste venstre hjørne. Når du modtager et opkald, åbnes vinduet Indgående opkald.

| Indkommer       | nde opkald                            |
|-----------------|---------------------------------------|
| Gar             | min                                   |
| Ignorer         | Svar                                  |
| Compare and the | 1 1 1 1 1 1 1 1 1 1 1 1 1 1 1 1 1 1 1 |

Tryk på **Svar** for at besvare opkaldet. Tryk på **Ignorer** for at ignorere opkaldet og få telefonen til at stoppe med at ringe.

#### lgangværende opkald

Når du har foretaget eller besvaret et opkald kommer ikonet **G** Igangværende opkald frem på skærmen. Tryk på **G** for at få yderligere valgmuligheder:

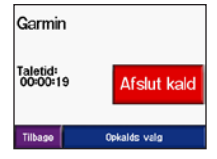

Tryk på Afslut kald for at lægge på.

Tryk på **Opkalds valg** for at få vist følgende opkaldsindstillinger:

**Taste toner** – viser en tastaturside, så du kan bruge automatiserede systemer, f.eks. telefonsvarer.

**Overfør audio til telefonen** – for at slutte lyd til din telefon. Dette er praktisk, hvis du vil slukke for din zūmo, men bevare det igangværende opkald. Du kan også overføre et opkald til din telefon, hvis det skal være privat, eller hvis der er noget i vejen med dit headset. For at gå tilbage skal du trykke på **Overfør audio til enheden**.

**Sluk mikrofon** – for at slukke for mikrofonen under et opkald. Det slukker en ledningstilsluttet mikrofon, en trådløs headset-mikrofon eller den interne mikrofon på bilholderen.

# Sådan bruger du Ventende opkald

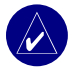

**BEMÆRK:** Hvis din telefon ikke understøtter ventende opkald via Bluetooth, virker denne funktion ikke.

Hvis du modtager et nyt opkald under et igangværende opkald, kommer vinduet Ventende opkald frem. Tryk på **Svar** for at besvare opkaldet. Det første opkald parkeres.

#### Sådan skifter du mellem opkald:

1. Tryk på G for at åbne menuen med indgående opkald.

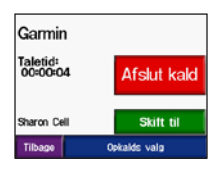

- 2. Tryk på Skift til.
- Tryk på Afslut kald for at lægge på. Dette afbryder ikke det parkerede opkald.

## Menuen Telefon

På menusiden skal du trykke på **Solution** for at åbne menuen Telefon. Ikke alle telefoner understøtter alle funktionerne i zūmos telefonmenu. Se brugervejledningen til din telefon.

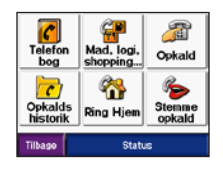

Tryk på **Status** for at få vist den forbundne telefons signalstyrke, batteriniveau, bærer og navn.

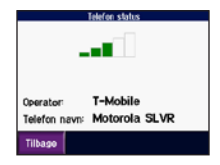

#### Sådan bruger du din telefonbog

**BEMÆRK:** Telefonbogsfunktionen er kun tilgængelig, hvis din telefon understøtter telefonbogsoverførsel.

Hver gang din telefon forbindes med din zūmo, indlæses telefonbogen automatisk på din zūmo. Det kan tage et par minutter, før telefonbogen er tilgængelig.

1. Tryk på 🔼 > 🕜 Telefonbog.

| Custome       | r Care             | 913-          | -440-54 | 444 |
|---------------|--------------------|---------------|---------|-----|
| Customer Care |                    | 1-800-937-899 |         | 997 |
| Fan Clui      | Headq 800-555-1234 |               | 234     |     |
| Garmin        |                    | 913-397-8200  |         |     |
| Tilbage       | Stav               | 1             |         | r.  |

- 2. Tryk på den post i telefonbogen, som du vil ringe til.
- 3. Tryk på Ring op.

#### Sådan ringer du til et POI

- 1. Tryk på 💽 > 🔐 Mad, hotel.
- Søg efter det bestemmelsessted (POI), som du vil ringe op til.

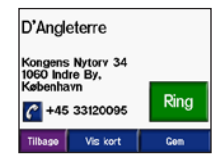

3. Tryk på Ring op eller 🕜.

#### Sådan ringer du et nummer op

1. Tryk på 🔽 > 繩 Ring op.

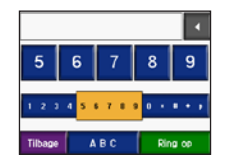

2. Indtast nummeret, og tryk på **Ring op**.

#### Få vist din opkaldshistorik

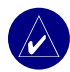

**BEMÆRK:** Opkaldshistorik er kun tilgængelig, hvis din telefon understøtter overførsel af opkaldshistorik.

Hver gang din telefon forbindes med din zūmo, overføres din opkaldshistorik automatisk til zūmo. Det kan tage et par minutter at overføre disse data til zūmo.

- Tryk på Tabte, Foretagne eller Modtagne for at få vist disse opkald. Disse opkald er sat i kronologisk orden. De seneste opkald står øverst på listen.
- 3. Tryk på en post, og tryk på Ring op.

### Sådan ringer du hjem

Indtast telefonnummeret på din hjemmeposition, så du hurtigt kan ringe hjem.

#### Indtast et hjemmetelefonnummer

1. Tryk på 🚾 > 🎇 Ring Hjem.

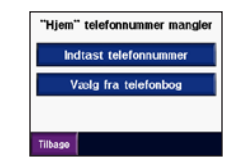

- Tryk på Indtast telefonnummer for at bruge tastatursiden eller Vælg fra telefonbog (kun tilgængelig, hvis din telefon understøtter overførsel af af telefonbog).
- Tryk på OK > Ja. Din zūmo ringer dit hjemmetelefonnummer op.

BEMÆRK: For at redigere hjemmepositionen eller telefonnummer skal du trykke på ♥ Find > ♥ Favoritter > Hjem > Rediger.

#### Ring hjem Tryk på Ring Hjem. Din zūmo ringer dit hjemmetelefonnummer op.

# Foretage opkald vha. stemmeopkald

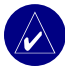

**BEMÆRK:** Stemmeopkald er kun tilgængeligt, hvis din telefon understøtter stemmeopkald.

Du kan foretage opkald ved at sige modtagerens navn i mikrofonen.

- 1. Tryk på 🔼 > 🍫 Stemmeopkald.
- 2. Sig modtagerens navn.

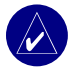

**BEMÆRK:** Du skal muligvis "træne" din mobiltelefon til at genkende dine stemmekommandoer. Se brugervejledningen til din telefon.

## TRAFIKOPLYSNINGER

Din zūmo kan modtage og bruge trafikoplysninger vha. en FM TMC-trafikmodtager (Traffic Message Channel) (f.eks. GTM<sup>™</sup> 20) eller en XM smart antenna (f.eks. GXM<sup>™</sup> 30). Når en trafikmeddelelse modtages, viser din zūmo begivenheden på kortet, og du kan ændre din rute for at undgå trafikbegivenheden.

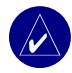

**BEMÆRK:** Garmin er ikke ansvarlig for trafikoplysningernes nøjagtighed. FMtrafikmodtageren eller antennen modtager blot signalet fra trafikserviceudbyderen og viser disse oplysninger på din zūmo.

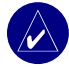

**BEMÆRK:** Du kan kun få adgang til trafikoplysningerne, hvis din zūmo er tilsluttet til en trafikmodtager (se side 54).

## Trafik i dit område

På menusiden skal du trykke på **eller () Trafik**.

## Trafik på ruten

Kortsiden viser 🕮 eller 🚵, når der er trafik på din rute. Tallet i ikonet står for forsinkelsestiden i minutter. Forsinkelsestiden regnes automatisk ind i ankomsttidspunktet, der vises på kortet.

1. Tryk på 🥶 eller 🔬 for at få vist et kort og yderligere oplysninger.

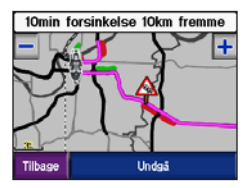

 Tryk på den gule tekstlinje for at få yderligere oplysninger. Hvis der er mere end én forsinkelse, skal du trykke på **Detaljer**.
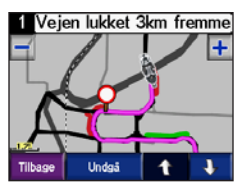

 Tryk på Undgå, hvis du vil beregne ruten igen for at undgå denne forsinkelse.

# Trafikkoder og-symboler

Grøn = Mindre alvorlig: Trafikken flyder normalt.

Gul = Alvorlig: Der forekommer kødannelse.

Rød = Meget alvorlig: Der forekommer meget kødannelse, eller trafikken er gået helt i stå.

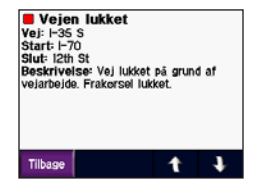

| Nordame-<br>rikansk | Betydning         | International |
|---------------------|-------------------|---------------|
| <b>R</b>            | Vejforhold        |               |
| •                   | Vejarbejde        |               |
|                     | Vej lukket        | 0             |
| -                   | Langsom<br>trafik | $\mathbf{A}$  |
| ۲                   | Ulykke            |               |
| ٩                   | Anden fare        |               |
| 1                   | Information       | i             |

## Sådan køber du trafikabonnementer

Du kan forny og købe nye abonnementer på www.garmin.com/traffie.

#### Sådan tilføjer du et abonnement

- 2. Tryk på FM Trafik eller XM-abonnementer.
- 3. Tryk på Tilføj eller Abonner.
- 4. Følg instruktionerne på skærmen

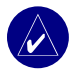

**BEMÆRK:** Der følger yderligere dokumentation med din Garmin-trafikmodtager eller -antenne.

# FM Trafik

Hvis du vil vide mere om en FM-trafikmodtager, skal du gå til www.garmin.com/traffic. Oplysninger om deltagende FM-trafikabonnementudbydere og dækkede byer kan du få på www.garmin.com/fmtraffic.

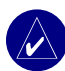

#### BEMÆRK: FM-

trafikmodtageren og din zūmo skal være i dataområdet af en FM-station, der sender trafikdata for at modtage trafikoplysninger.

# XM Trafik

Hvis du vil vide mere om en XM smart antenna, skal du gå ind på www.garmin.com/xm. For oplysninger om abonnementer og dækkede byer til XM NavTraffic, skal du gå ind på www.xmnavtraffic.com.

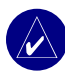

**BEMÆRK:** XM-abonnementer kan kun fås i Nordamerika.

# Sådan Bruger du XM

Din zūmo kan modtage XM-radio og XM-vejr vha. en XM smart antenna (ekstraudstyr) (f.eks. GXM<sup>™</sup> 30). Hvis du vil vide mere om XM smart antenna og XM-abonnementer, skal du gå ind på www.garmin.com/xm.

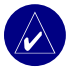

**BEMÆRK:** Du skal købe og aktivere din XM-tjeneste, før du kan bruge funktionerne til XM.

På siden Menu skal du trykke på (

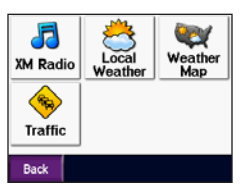

- XM-radio åbner XM-tuneren.
- Lokalt vejr viser de aktuelle vejrbetingelser på baggrund af din nuværende placering. Tryk på Vejrudsigt for at få vist en femdøgnsprognose for dette område.

- Vejr på kort viser de aktuelle vejrforhold på kortet. Se side 18 for tip til gennemsyn af kortet.
- **Trafik** viser en liste med aktuelle trafikbegivenheder. Tryk på et element for at få flere detaljer.

# Sådan lytter du til XM-radio

- Slut antennen til zūmo-holderen (se side 3 og 54). Der kræves en ekstern strømforsyning.
- 2. På menusiden skal du trykke på
- Tryk på Kilde for at få vist XM-tuneren. Se side 38, for at få mere at vide om MP3-afspilleren.

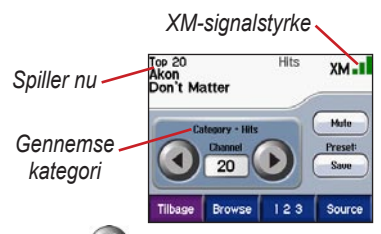

Tryk på 🕑 for at gå videre til næste kanal i kategorien.

Tryk på ( ) for at gå videre til forrige kanal i kategorien.

Tryk på **Gennemse** for at søge en kategori, som f.eks. Nylige kanaler, Børn eller By. Ved siden af hver kanal er der oplysninger om det aktuelle program. Tryk på en kanal for at lytte til den.

Tryk på **123** for at indtaste en XM-kanal. Tryk derefter på **OK** for at lytte til den kanal.

Tryk på **Gem** for at gemme en kanal i Forudindstillinger (maks. 20).

Tryk på for at fjerne den aktuelle kanal fra dine forudindstillinger. For at slette mere end en kanal fra forudindstillingerne skal du trykke på **Gennemse** > **Forudindstillinger** > **Slet**. Der kommer en liste frem med alle dine forudindstillinger. Tryk på de elementer, du vil slette. Tryk på **Slet** > **Ja**.

| Vælg alle         |                  |
|-------------------|------------------|
| 20                | Ludacris/Mary J  |
| Tep 20            | Runaway Love     |
| ₽21               | Master P         |
| KISS cm           | I Miss My Homies |
| □ <mark>22</mark> | Kelly Clarkson   |
| MIX cm            | Because Of You   |
| Tilbage           | Delete 🕇 🖡       |
| Oåden fiemen      |                  |

Sådan fjerner du kanaler fra forudindstillingerne

## Sådan justerer du lydstyrken

Tryk på (e), og brug derefter (f) og  $\bigcirc$ til at justere lydstyrken. Hvis du vil se yderligere lydstyrkeindstillinger, skal du trykke på (f) > (f) Volumen. Du kan fåmere at vide om zūmos lydindstillinger påside 49.

# Sådan Håndterer Du Filer på Din zūmo

Du kan indlæse filer på den interne hukommelse eller på et SD-kort (ekstraudstyr).

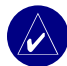

**BEMÆRK:** zūmo er ikke kompatibel med operativsystemerne Windows<sup>®</sup> 95, Windows 98 eller Windows Me. Det er en almindelig begrænsning for mange USB-lagerenheder.

# Understøttede filtyper

- MP3-musikfiler
- M3U-afspilningslistefiler
- JPEG og JPG-billedfiler til startskærm eller billedfremviser
- GPI-brugerdefinerede POI-filer fra Garmins POI Loader
- GPX-waypointfiler og kort fra MapSource

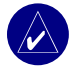

**BEMÆRK:** Din zūmo understøtter ikke iTunes<sup>®</sup> M4A/M4P-filer.

## Trin 1: Isæt et SD-kort (ekstraudstyr)

Hvis du vil indsætte kortet skal du skubbe det ind, indtil det siger "klik".

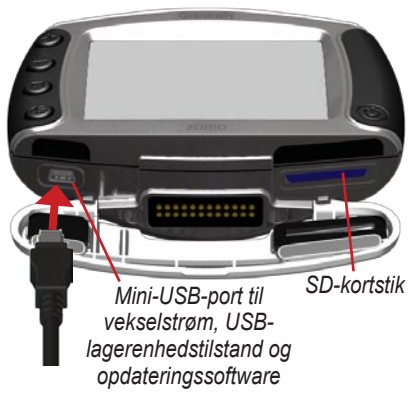

# Trin 2: Tilslut USB-kablet

- 1. Sæt den lille ende af USB-kablet ind i mini-USB-porten.
- 2. Slut det store stik på USB-kablet til USB-porten på din computer.

To nye drev vises på listen over drev: "Garmin" er den tilgængelige lagerplads i din zūmos interne hukommelse. Det andet flytbare diskdrev er SD-kortet.

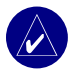

**BEMÆRK:** Hvis drevet ikke får tildelt et navn automatisk, kan du se i filen Hjælp eller på side 63, hvordan du navngiver drevet.

## Trin 3: Overfør filer til din zūmo

## Med Windows

- 1. Slut din zūmo til computeren.
- 2. Dobbeltklik på 🛄 Denne computer.
- 3. Find den fil, du ønsker at kopiere, på din computer.
- Marker filen, og vælg Rediger > Kopier.
- 5. Åbn Garmin-drevet eller SD-kortets drev.

 Vælg Rediger > Indsæt. Filen vises herefter i fillisten på din zūmos Garmin-drev eller SD-kort.

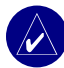

**BEM/ÆRK:** Du kan også trække og slippe filer til og fra dine drev.

#### Med Mac®

 Slut din zūmo til computeren. Dit Garmin-drev eller SD-kort bør vises på din Mac Desktop som to aktive diske (drev).

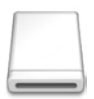

Volumenikon

 Hvis du vil kopiere filer til dit Garmindrev eller SD-kort, skal du trække og slippe filer eller mapper på diskikonet.

# Trin 4: Udtag og afbryd

## Med Windows

Når du er færdig med at overføre filer, skal du dobbeltklikke på ikonet **Sikker fjernelse af hardware** i systembakken. Vælg **USB-lagerenhed**, og klik på **Stop**. Vælg drevet, og klik på **OK**. Du kan nu tage USB-kablet ud af din zūmo.

## Med Mac

Når du er færdig med at overføre filer, skal du trække diskikonet til **Papirkurv** (det bliver til et **Eject**) for at deaktivere disken. Du kan nu tage USB-kablet ud af din zūmo.

# Sådan sletter du zūmo-filer

Du kan slette filer fra din zūmo, på samme måde som du ville slette filer fra din computer.

Slut din zūmo til computeren, og åbn dit Garmin-drev eller SD-kort. Vælg filen, som du vil slette fra din zūmo, og tryk på tasten **Delete** på din computers tastatur.

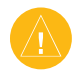

**ADVARSEL:** Hvis du ikke er sikker på en fils formål, skal du **ikke** slette den. Hukommelsen i din zūmo indeholder vigtige systemfiler, som **ikke** bør slettes. Vær især varsom ved filer, som befinder sig i mapper med navnet "Garmin".

# Sådan Bruger du Medieafspilleren

# Sådan lytter du til MP3-filer

Du kan indlæse MP3-filer på den interne hukommelse eller på et SD-kort (ekstraudstyr). Se siderne 35–37 for yderligere oplysninger.

- 1. På menusiden skal du trykke på
- 2. Tryk på **Kilde** for at få vist MP3-afspilleren.
- 3. Tryk på Gennemse.
- 4. Tryk på en kategori.
- Hvis du vil afspille hele kategorien fra toppen af listen, skal du trykke på Spil alle. Hvis du vil afspille alle på listen fra en bestemt sang, skal du trykke på titlen.

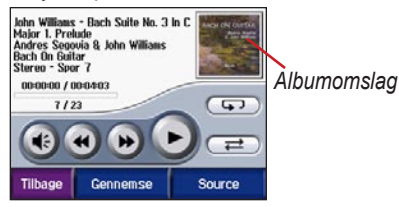

Tryk på albumbilledet for at få vist oplysninger om MP3-filen.

Tryk på 🕚 for at justere lydstyrken. Du kan få mere at vide om zūmos lydindstillinger på side 49.

Tryk på 🕢 for at gå til starten af sangen. Tryk og hold knappen nede for at springe tilbage.

Tryk på (b) for at springe frem til næste sang. Tryk og hold knappen nede for at springe frem.

Tryk på 🕕 for at sætte sangen på pause.

Tryk på 💬 for at gentage.

Tryk på *⇐* for at afspille i vilkårlig rækkefølge.

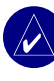

**BEM/ÆRK:** Din zūmo afspiller kun MP3-filer. Den understøtter ikke iTunes<sup>®</sup> M4A/M4P-filer.

#### Sådan bruger du en afspilningsliste

Denne funktion kræver håndtering af filer på din zūmo (se side 35–37).

- Opret en afspilningsliste med MP3-filer vha. din computer og et lydprogram som Winamp™.
- 2. Gem afspilningslisten som en M3U-fil.

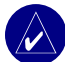

**BEMÆRK:** Du skal muligvis redigere M3U-filen med en teksteditor, som f.eks. Notesblok, for at fjerne stien (placeringen) til MP3. M3U-filen bør kun vise MP3-filerne i din afspilningsliste og ikke deres placering. Se hjælpen i lydprogrammet for at få yderligere instruktioner.

- Overfør afspilningslisten og de tilhørende MP3-filer til Garmin-drevet eller SD-kortet. MPU-filen skal have samme placering som MP3-filerne.
- På din zūmo skal du trykke på
   > Kilde for at åbne MP3-afspilleren.

 Tryk på Gennemse > Importer Playlist. Den tilgængelige afspilningsliste kommer frem.

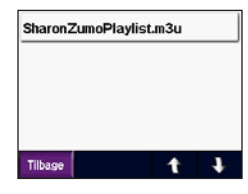

6. Tryk på en afspilningsliste for at starte afspilning af MP3-filerne.

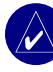

**BEMÆRK:** Du kan ikke ændre rækkefølgen på afspilningslisten fra din zūmo.

# Sådan lytter du til lydbøger

For at købe bøger fra Audible.com, skal du gå ind på http://garmin.audible.com. Se side 40 for at indlæse bøger på din zūmo.

- 1. På menusiden skal du trykke på J > Kilde for at åbne lydbogsafspilleren.
- 2. Tryk på Gennemse og på en kategori.
- 3. For at afspille en bog skal du trykke på titlen.

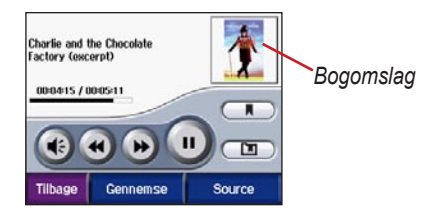

### Sådan bevæger du dig rundt i bogen

Tryk på 🕡 for at justere lydstyrken.

Tryk på bogens omslag for at se flere oplysninger om bogen.

Tryk på (b) for at springe et kapitel over og (c) for at springe tilbage. Tryk og hold på disse knapper for gå frem og tilbage gennem bogen.

Tryk på 🕕 for at sætte bogen på pause.

## Sådan bruger du Bogmærker

Hvis du vil oprette et bogmærke, skal du trykke på nog derefter Bogmærke. Hvis du vil have vist dine bogmærker, skal du trykke på nog derefter på et bogmærke. Tryk på **Spil** for at lytte til bogen fra bogmærket.

### Sådan indlæser du lydbøger på din zūmo

- 1. Opret en konto til Audible.com på http://garmin.audible.com.
- 2. Køb en bog.
- 3. Download AudibleManager til din computer.
- Aktiver din zūmo. Første gang du åbner AudibleManager, bliver du ført igennem aktiveringsprocessen. Denne proces skal du kun udføre én gang.
- 5. Slut din zūmo til computeren.
- 6. Download bogen til din computer.
- Åbn AudibleManager og brug det til at overføre bogen til dit Garmin- eller SD-kortdrev.

TIP: Se hjælpefilen til AudibleManager for at få detaljerede instruktioner. Vælg Tilbehør fra menuen, og klik herefter på **Hjælp**.

# Sådan Tilpasser du Din zūmo

- 1. På menusiden skal du trykke på 👥
- Tryk på den indstilling, du vil ændre. Hver indstilling indeholder en undermenu eller en liste.

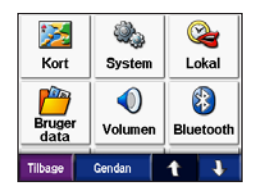

#### Sådan ændrer du kortindstillingerne Tryk på

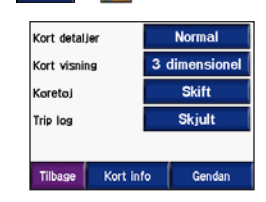

Kort detaljer – ændrer antallet af de detaljer, der vises på kortet. Hvis der skal vises flere detaljer, opdateres kortet langsommere. Kort visning – ændrer perspektivet på kortet.

- **Spor op** viser kortet i to dimensioner (2D) med din færdselsretning øverst.
- Nord op viser kortet i 2D med nord øverst.
- **3D** viser kortet i 3 dimensioner (3D) i Spor opad.

**Køretøj** – tryk på **Skift** for at skifte det ikon, der er brugt til at vise din placering på kortet. Tryk på det ikon, du vil bruge, og tryk derefter på **OK**. Download andre køretøjsikoner på www.garmin.com/vehicles.

Trip Log – tryk på Vis for at få vist din aktuelle trip log på kortet som en tynd blå linje. For at håndtere dine trip log data, skal du trykke på ← > Bruger data > Opsæt trip log.

Kort info – se de indlæste kort på din zūmo og deres versioner. Tryk på et kort for at aktivere (afkrydsning) eller deaktivere (ingen afkrydsning) dette kort. Gendan – gendan standardkortindstillingerne.

#### Sådan ændrer du systemindstillingerne Tryk på

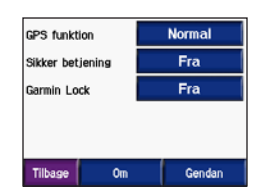

GPS – tilstand - aktiverer og deaktiverer GPS og WAAS/EGNOS. Det kan forbedre GPS'ens nøjagtighed at tænde for indstillingen WAAS/EGNOS, men den bruger mere batteristrøm. Gå til www.garmin.com/aboutGPS/waas.html for at få yderligere oplysninger om WAAS/ EGNOS.

Sikker betjening – tænd eller sluk for Sikker betjening. Sikker betjening gør alle enhedsfunktioner, der kræver væsentlig betjeningsopmærksomhed, og som kan være forstyrrende under kørsel, utilgængelige. Garmin Lock – tænd for Garmin Lock for at låse din zūmo. Indtast en firecifret PIN-kode og et sikkerhedssted. For at få yderligere oplysninger kan du læse side 10.

**Om** – viser din zūmos softwareversionnummer, enheds-IDnummer og lydversionnummer. Du skal bruge disse oplysninger, når du skal opdatere systemsoftwaren (se side 49) eller købe yderligere kortdata (se side 53).

Gendan – gendan standardsystemindstillingerne.

## Sådan lokaliserer du din zūmo\_\_\_\_

Tryk på 🗪 > 峰 Lokale.

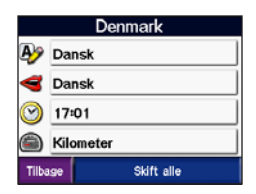

Tryk på knappen ved siden af ikonet for at ændre en indstilling.

Tryk på **Skift alle** for at ændre alle indstillingerne. På hvert skærmbillede kan du trykke på indstillingen og derefter trykke på **OK**.

Lokale - vælg din placering.

Tekstsprog – skift hele skærmteksten til det valgte sprog. Når du ændrer tekstsproget, ændres sproget af brugerindtastede data eller kortdata, f.eks. gadenavne, ikke.

Stemmesprog – indstil sproget på stemmemeddelelser. Sprog, der er noteret med en persons navn, er TTS-stemmer (Text-To-Speech), som har et omfattende ordforråd og udtaler gadenavnene, når du nærmer dig et sving. De forudindspillede stemmer (dem uden en persons navn) har et begrænset ordforråd og udtaler ikke sted- eller gadenavne. **Tidsformat** – vælg mellem formaterne 12 timer, 24 timer eller UTC .

**Tidszone** – vælg en tidszone eller en nærliggende by fra listen.

**Sommertid** – angiv **Til**, **Fra** eller **Auto**, hvis det er tilgængeligt.

Enheder – indstil måleenheder til kilometer eller mil.

# Sådan håndterer du brugeroplysninger

Tryk på 🗪 > 🦰 Bruger data.

| Indtast Hjem position |   |   |
|-----------------------|---|---|
| Importer data         |   |   |
| Opsæt trip log        |   |   |
| Billede fremviser     |   |   |
| Tilbage               | Ť | + |

**Indtast Hjem position** – angiv eller skift din placering for hjem. Se side 12.

**Importer data** – indlæs favoritter, ruter, trip logs og billeder fa dit Garmin-drev eller SD-kort.

**Opsæt trip log** – få vist den aktuelle trip log-brug. Dette vises i procent af den samlede tilgængelige plads. Du kan styre de 10.000 mest aktuelle punkter af trip data på din zūmo. Hvis der er flere end 10.000 punkter, flytter zūmo de ældste trip data fra den aktuelle log til en arkiveringsfil på zūmos interne hukommelse. Arkiveringsfiler kan rumme op til 1 MB hver, og der kan maksimalt gemmes 20 arkiveringsfiler på den interne hukommlse, afhængigt af den tilgængelige plads. Ved at bruge denne metode, kan zūmo gemme op til 200.000 trip data punkter til meget lange ture.

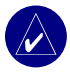

**BEMÆRK:** Arkiverede trip logs er beregnede til at blive brugt på din computer sammen med MapSource, Google Earth eller webstedet myGarmin . Arkiverede trip logs kan ikke ses på zūmo.

For at få vist den tilgængelige plads på dit Garmin-drev skal du slutte zūmo til din computer og vælge Garmin-drevet. Se side 35.

- Slet trip log nulstil din trip log før din næste lange tur. Det kan tage et par minutter at slette en stor trip log.
- Gem som rute vælg og gem en nylig trip log som en rute. På denne måde kan du genbruge nylige trip data. Hvis du vil vide mere om ruter, se side 16.

Hvis du vil have vist din trip log på kortet, skal du trykke på **> Kort > Trip log > Vis**.

# Sådan deler du billeder med en anden zūmo-bruger:

- 1. Tryk på en miniature.
- 2. Tryk på Send.

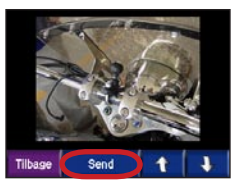

- 3. Tag SD-kortet ud, og sæt det i en anden zūmo.
- 4. Der vises en meddelelse. Tryk på **Ja** for at importere det delte billede.
- 5. Tryk på **Billeder** > tryk på en miniature > **Importer**.

Tryk på **Slide Show** for at få vist hvert billede i nogle få sekunder og få derefter vist det næste billede. Under diasshowet kan du til enhver tid trykke på skærmen for at stoppe og se flere valgmuligheder.

#### Bluetooth-indstillinger Tryk på 🕶 > 🛞 Bluetooth.

| Tilslut telefon |       | Skift       |        |
|-----------------|-------|-------------|--------|
| Telefon hjælp   |       | Fejlfinding |        |
| Tilslut headset |       | Tilføj      |        |
| Bluetooth       |       | Slået til   |        |
| Genkendt navn   |       | Rediger     |        |
| Tilbage         | Audio |             | Gendan |

#### **Tilslut telefon** – vælg **Tilføj enhed** > **OK** for at parre din enhed med en mobiltelefon, der har Bluetooth<sup>®</sup> trådløs teknologi. Se side 23–29.

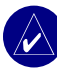

**BEMÆRK:** zūmos PIN-kode (eller adgangsnøgle) er **1234**.

- **Drop** vælg den telefon du vil frakoble, og tryk på **Ja**.
- Fjern vælg den telefon du vil slette fra zūmos hukommelse, og tryk på Ja.

**Telefon hjælp** – rul gennem listen med kompatible enheder. Hvis din telefon ikke er med på listen, skal du gå ind på www.garmin.com/bluetooth for at få yderligere oplysninger. Tilslut headset – tilslut et headset, der allerede er parret, eller vælg Tilføj enhed.

Bluetooth – aktiver og deaktiver Bluetooth-komponenten. (B) Bluetoothikonet kommer til syne på menusiden, hvis Bluetooth-komponenten er aktiveret. For at undgå at en telefon opretter forbindelse automatisk skal du vælge Slået fra.

**Genkendt navn** – tryk på **Rediger** for at indtaste et genkendelsesnavn, der identificerer din zūmo på enheder med Bluetooth. Tryk på **OK**.

Audio – specificer, hvilke typer lyd, der sendes til Bluetooth-headsettet.

**Gendan** – gendan de oprindelige Bluetooth-indstillinger. Genoprettelse af Bluetooth-indstillingerne sletter ikke oplysninger om parring.

#### Sådan ændrer du navigationsindstillingerne Tryk på 🕶 > 📉 Navigation.

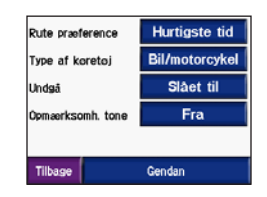

**Ruteindstilling** – tryk på en indstilling for at beregne din rute:

- Hurtigste tid til at beregne ruter, der er hurtigere at køre, men distancemæssigt længere.
- Korteste distance til at beregne ruter, der er kortere, men som kan tage længere tid at køre.

 Direkte rute – til at beregne punkt-tilpunkt-ruter (uden veje). På kortsiden skal du trykke på eller trykke på
 for at rulle gennem siden Kompas.

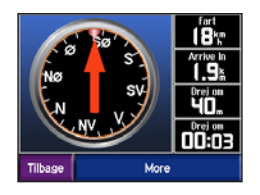

**Type af køretøj** – angiv din type af køretøj for at optimere ruter.

**Undgå** – vælg de vejtyper, som du ønsker at undgå på dine ruter. Din zūmo vil kun bruge disse vejtyper, hvis alternative ruter betyder for store omveje, eller ingen andre veje er tilgængelige. Hvis du har en FMtrafikmodtager, kan du samtidig undgå trafikbegivenheder.

**Opmærksomheds tone** – tænd eller sluk opmærkomhedstonen.

**Gendan** – gendan standardnavigationsindstillingerne.

## Sådan tilpasser du displayet Tryk på 🕶 > 🐼 Display.

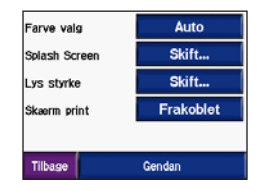

**Farve valg** – vælg **Dag**, hvis du ønsker en oplyst baggrund, **Nat**, hvis du ønsker en mørk baggrund, eller **Auto** for automatisk at skifte mellem de to.

**Splash Screen** – vælg et billede, du ønsker vist, når du tænder din zūmo. Indlæs først JPEG-billederne. Se side 35–37.

Lys styrke – øg og dæmp baggrundslysets lysstyrke vha. – og +.

#### Skærm print – aktiver skærmbilledtilstand. Tryk på 📷 kameraikonet for at tage et billede af skærmen. Bitmap-filen med billedet gemmes i mappen Garmin\scrn på Garmin-drevet.

# Sådan skifter du tastatur

Tryk på 🗪 > 📰 Tastatur.

**Standard** – viser et komplet alfabetisk tastatur.

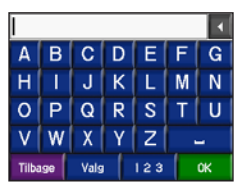

**Store knapper** – viser et skærmtastatur med store knapper. Denne valgmulighed er praktisk for motorcyklister, der bærer handsker. Se side 13.

Auto – vælg dette for automatisk at skifte mellem standardtastatur, når du bruger zūmo i bilholderen og tastaturet med store knapper, når du bruger din zūmo i motorcykelholderen.

# Sådan håndterer du Trafik<u>indstillinger</u>

Tryk på  $\rightarrow$  > > > Service eller **Trafik** for at få vist oplysninger om og indstillinger til valgfrie FM- og XM-abonnementer.

Trafik kilde – vælg **Auto**, **FM** eller **XM** på baggrund af det trafiktilbehør, der er tilsluttet.

# Sådan gendanner du alle indstillinger

Tryk på → Sendan > Ja. Dette gendanner alle fabriksindtillinger.

### Sådan nulstiller du alle brugerdata

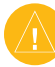

ADVARSEL: Dette vil slette alle brugerindtastede oplysninger, herunder favoritter, ruter, trip logs, indstillinger og seneste fund.

- Placer din finger på skærmens øverste højre hjørne, mens du tænder for din zūmo.
- 2. Bliv ved med at trykke på skærmen, indtil der vises en meddelelse.
- 3. Tryk på Ja.

# **A**PPENDIKS

## Lydindstillinger på zumo

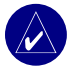

**BEMÆRK:** Lyden fra MP3'ere og XM-radio slås fra under telefonopkald og navigationsmeddelelser. Navigationsmeddelelsers lyd slås fra under telefonopkald.

| Strømstik<br>Kilde                                                     | Lydindstillinger                                                                          | Navigations-<br>meddelelser | MP3 | XM-radio | Telefon | Bemærkninger                                   |
|------------------------------------------------------------------------|-------------------------------------------------------------------------------------------|-----------------------------|-----|----------|---------|------------------------------------------------|
| Motorcykelholder<br>med ekstern<br>strømtilførsel                      | Ledningsforbundet<br>headset eller hjelm<br>med mikrofon                                  | •                           | •   | •        | •       |                                                |
|                                                                        | Bluetooth-headset                                                                         | •                           | ٠   | 0        | ٠       |                                                |
| Bilholder<br>med ekstern<br>strømtilførsel<br>(følger med<br>zümo 550) | Intern højttaler og<br>mikrofon                                                           | •                           | •   | ٠        | ٠       |                                                |
|                                                                        | Ledningsforbundet<br>headset eller<br>hovedtelefoner med<br>ledningsforbundet<br>mikrofon | •                           | •   | •        | •       |                                                |
|                                                                        | Bluetooth-headset                                                                         | 0                           | 0   | 0        | ٠       | Juster lydstyrke på headset.                   |
|                                                                        | og<br>intern højttaler                                                                    | •                           | •   | •        | -       | Juster lydstyrke på zūmo.                      |
| Batteristrøm                                                           | Bluetooth-headset                                                                         | •                           | •   | 0        | •       | Fuldt opladet batteri holder i op til 4 timer. |

• Lyd tilgængelig,  $\circ~$  Ingen lyd tilgængelig, - Ikke anvendelig

# Sådan installerer du din zūmo i din bil

Til din zūmo 550 medfølger der også en supplerende holder til din bil, så du nemt kan bruge enheden der. Vælg en passende placering i bilen til sikker kabelføring og sikker anvendelse. Rengør og aftør det valgte sted på forruden.

#### Sådan monterer du holderen på forruden

- Anbring sugekoppen i forruden. Drej sugekoparmen tilbage, mod forruden.
- 2. Sæt strømkablet i siden af holderen.
- Placer din zūmo i holderen, og skub armen ned.
- Slut strømkablet til en strømforsyning i køretøjet. Din zūmo bør tænde automatisk, hvis bilen er tændt.

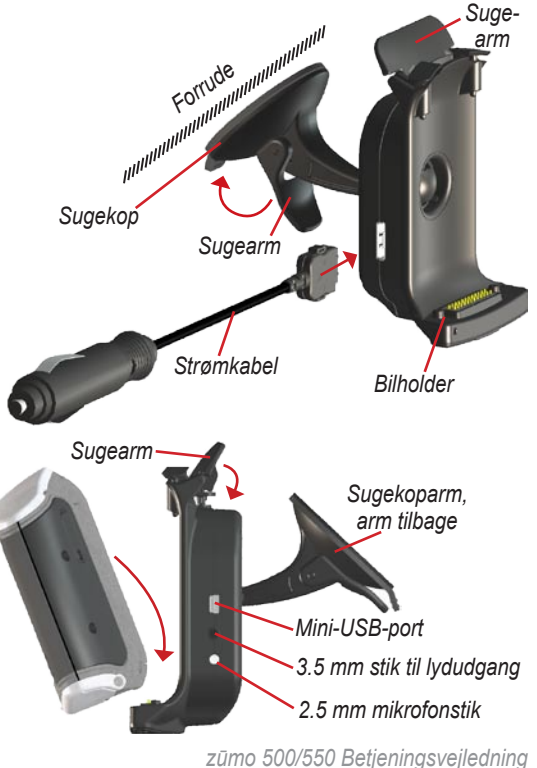

#### Montering på instrumentbrættet

Brug den medfølgende monteringsplade til at montere din zūmo på instrumentbrættet og for at overholde bestemte landes love.

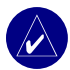

**BEMÆRK:** Den **permanente** monteringslim er yderst svær at fjerne, efter den er blevet installeret.

- 1. Rengør og tør instrumenbrættet af der, hvor du vil have pladen.
- Fjern belægningen fra den permanente monteringslim i bunden af pladen.
- 3. Placer pladen på instrumentbrættet.
- 4. Fjern den gennemsigtige plastik fra oversiden af pladen.
- 5. Anbring bilholderens sugekop oven på pladen.
- 6. Skub sugekoparmen ned (imod pladen).
- 7. Følg trin 2–4 på side 50.

### Sådan fjerner du din zūmo fra holderen

For at fjerne din zūmo fra holderen skal du skubbe holderens arm op. Tag din zūmo ud.

Du kan skille sugekoppen og bilholderen ad. Drej holderen så langt til højre eller venstre, som du kan. Tryk i den retning, indtil armen frigøres fra holderen.

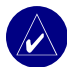

**BEMÆRK:** Det kræver mange kræfter at sætte sugekoppen fast på bilholderen igen. Tryk kugleenden ind i kugleskålen med et fast tag.

For at fjerne sugekoppen fra forruden eller monteringspladen skal du skubbe sugekoppen opad. Træk knappen på sugekoppen imod dig.

# Sådan oplader du zūmo

- 1. Slut strømkablet til en holder og en strømkilde.
- 2. Placer din zūmo i holderen, og skub armen ned.

#### ELLER

- Oplad din zūmo med strømkablet. Sæt den lille ende af strømkablet ind i mini-USB-porten i bunden af din zūmo.
- 2. Sæt den anden ende ind i en almindelig stikkontakt.

# Sådan nulstiller du in zūmo

Hvis din enhed fryser, skal du trykke på () og holde den nede, og trykke på ().

# Sådan kalibrerer du skærmen

Hvis berøringsskærmen ikke reagerer korrekt, skal du kalibrere berøringsskærmen. Sluk for enheden. Tryk og hold () nede i ca. et minut, indtil kalibreringsskærmbilledet kommer frem. Følg instruktionerne på skærmen

## Sådan opdaterer du zūmo-software

- Gå ind på www.garmin.com/products/ webupdater for at downloade programmet WebUpdater på din computer.
- 2. Slut din zūmo til din computer ved hjælp af mini-USB-kablet.

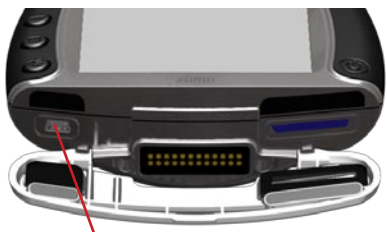

Mini-USB-port til vekselstrøm, USBlagerenhedstilstand og opdateringssoftware

- Kør WebUpdater, og følg instruktionerne på skærmen. Når du har bekræftet, at du ønsker at udføre en opdatering, downloader WebUpdater automatisk opdateringen og installerer den på din zūmo.
- Udtag og afbryd din zūmo (se side 37).

Registrer din zūmo, så den modtager meddelelser om software- og kortopdateringer. For at registrere din zūmo skal du gå ind på http://my.garmin.com.

Du kan også downloade softwareopdateringer fra www.garmin .com/products/zumo500 eller www.garmin.com/products/zumo550. Klik på **Updates and Downloads**, og følg instruktionerne.

## Sådan køber og indlæser du supplerende kortdata

For at finde ud af, hvilken version af kort, der er indlæst på din zūmo, skal du trykke på  $\rightarrow$   $\gg$  Kort > Kort info. Du skal bruge dit enheds-id og serienummer til at låse supplerende kort op.

Gå ind på www.garmin.com/unlock/ update.jsp for at se, om der er en tilgængelig opdatering til din kortsoftware. Du kan også købe yderligere kortdata fra Garmin og indlæse kortene på den interne hukommelse eller på et SD-kort (ekstraudstyr).

Se MapSource-hjælpefilen for at få flere oplysninger om brugen af MapSource og indlæsningen af kort og waypoints på din zūmo.

# Valgfrit tilbehør

Hvis du vil vide mere om valgfrit tilbehør, kan du gå ind på www.garmin.com/ products/zumo500 eller www.garmin .com/products/zumo550, og klikke på Accessories. Du kan også kontakte din Garmin-forhandler, hvis du vil købe tilbehør. Valgfrit tilbehør omfatter:

- Trafikmodtager eller antenne
- Ekstern fjernantenne
- Ekstern mikrofon
- Ekstraudstyr (se side 54–56)

#### Sådan slutter du ekstraudstyr til din zūmo

Nogle Garmin-trafikmodtagere og XM-antenner skal sættes ind i en mini-USB-port på zūmo-holderen. Mikrofonen og lydstikkene sidder på venstre side af zūmo-holderen.

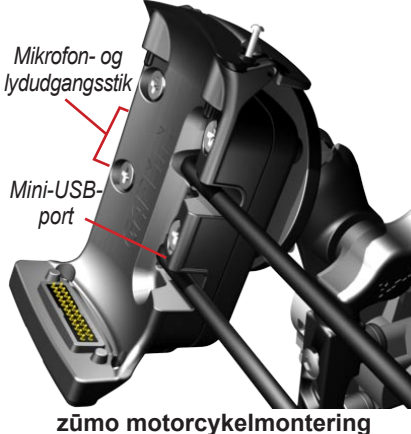

ūmo motorcykelmontering illustreret

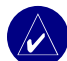

**TIP:** Vær forsigtig, når du tilslutter og fjerner kabler. For at fjerne kablet, skal du ikke trække i kablet (ledningen), men i stikket.

Hvis du vil se bilholdertilslutningerne, se side 50.

## Garmin Travel Guide™

Ligesom en rejsevejledning på papir giver Garmin Travel Guide detaljerede oplysninger om steder så som restauranter og hoteller. For at købe Travel Guide (tilbehør) skal du gå ind på www.garmin.com/extras.

#### Sådan bruger du Travel Guide:

- 1. Indsæt SD-kortet i din zūmo.
- 2. Tryk på 🔍 Find > 🕑 Ekstra.
- 3. Tryk på Travel Guide.
- 4. Tryk på en kategori. Tryk evt. på en underkategori.
- 5. Tryk på et sted på listen.
- 6. Gør et af følgende:

Tryk på Kør for at tage hen til stedet.

Tryk på **Kort** for at få vist dette emne på kortet.

Tryk på **Gem** for at gemme dette sted i dine 🎔 Favoritter.

Tryk på **Flere** for at få vist flere oplysninger om stedet.

### Sikkerhedskameraer

Oplysninger om sikkerhedskameraer er tilgængelige i nogle placeringer. (Gå ind på www.garmin.com/accessories/ safetycamera for at se tilgængelighed.) Til disse placeringer indeholder din zūmo placeringerne for hundredevis af sikkerhedskameraer. Din zūmo advarer dig, når du nærmer dig et sikkerhedskamera, og kan advare dig, hvis du kører for hurtigt. Dataene opdateres mindst én gang om ugen, så du altid har adgang til de senest opdaterede oplysninger.

#### Sådan får du opdaterede oplysninger om sikkerhedskameraer:

- 1. Gå til http://my.garmin.com.
- 2. Tilmeld dig et abonnement.

Du kan til enhver tid købe en ny region, og du kan til enhver tid forlænge eksisterende abonnementer. Hver region, som du køber, har sin egen udløbsdato.

#### Brugerdefinerede POI'er (Points Of Interest)

Indlæs brugerdefinerede POI'er (Points Of Interest) på din zūmo. POI-databaser er tilgængelige fra forskellige firmaer på internettet. Nogle brugerdefinerede POI-databaser indeholder advarselsoplysninger for steder som f.eks. skoleområder. Der kommer en advarsel frem, hvis du kører for hurtigt i nærheden af disse brugerdefinerede POI'er.

Brug Garmin POI Loader til at indlæse POI'er på dit Garmin-drev eller SD-kort. Download POI Loader fra www.garmin.com/extras.

Se hjælpefilen til POI Loader for at få yderligere oplysninger. Tryk F1 for at åbne hjælpefilen. For at få vist dine brugerdefinerede POI'er skal du trykke på **Find** > **Ekstra** > **Brugerdefinerede POI'er**.

For at tænde eller slukke for brugerdefinerede POI'er skal du trykke på Alarm punkter > Alarmpunkt alarm.

For at slette de brugerdefinerede POI'er på din zūmo skal du slutte din zūmo til din computer. Åbn mappen **Garmin\poi** på Garmin-drevet eller SD-kortet. Slet filen **poi.gpi**.

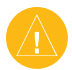

**ADVARSEL:** Garmin er ikke ansvarlig for konsekvenserne i forbindelse med brugen af en brugerdefineret POI-database eller for nøjagtigheden af sikkerhedskameraet eller andre brugerdefinerede POI-databaser.

## Garmin TourGuide<sup>™</sup>

Med Garmins TourGuide kan din zūmo afspille GPS-guidede ture med lyd fra tredjepart. Disse ture kan f.eks. tage dig med på en rute, mens der afspilles interessante fakta om historiske seværdigheder på vejen. Efterhånden som du kører, udløses lydoplysningerne af GPS-signaler. Hvis du vil vide mere, kan du gå ind på www.garmin.com/extras og klikke på **POI Loader**.

Du ændrer indstillingerne for Garmin TourGuide ved at trykke på Alarm punkter > TourGuide. Vælg Auto play for at høre den komplette rejse, som den er programmeret, Guidet for at få vist speakerikonet på det kort, hvor rejseinformationerne er tilgængelige i løbet af din rute, eller Fra.

## SaversGuide<sup>®</sup>

SaversGuide er et valgfrit tilbehør, der kun kan fås i Nordamerika (www.garmin.com/extras). Med SaversGuides forudprogrammerede SD-datakort og medlemskabskort fungerer din zūmo som et digitalt kuponhæfte, der giver dig besked om adressen på de forhandlere i nærheden af dig, hvor du kan opnå rabat, såsom restauranter, hoteller og biografer.

# Batterioplysninger

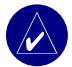

**BEMÆRK:** Se guiden Vigtige oplysninger om sikkerhed og produkter for at få yderligere batterioplysninger og -advarsler.

Din zūmo indeholder et internt lithiumion-batteri. Batteriet holder op til 4 timer afhængigt af brugen.

Batteriikonet **på** menusiden indikerer status for det interne batteri. Hvis ikonet ikke er der, er din zūmo sluttet til en ekstern strømkilde. Hvis du vil vide mere om opladning af din zūmo, se side 52.

# Sådan maksimerer du batteriets levetid

- Sluk for GPS ( System > GPS funktion > GPS Slukket) når du ikke har brug for at modtage GPS-signaler, eller brug Normal tilstand, når WAAS eller EGNOS ikke er tilgængelig.

zūmo 500/550 Betjeningsvejledning

 Efterlad ikke din zūmo i direkte sollys. Undgå længerevarende udsættelse for voldsom varme eller kulde.

## Sådan udskifter du batteriet

Hvis du vil købe en ny lithiumionbatteripakke, skal du gå ind på www.garmin.com/products/zumo500 eller www.garmin.com/products/zumo550, og klikke på **Accessories**.

Skru batteripakken af, og udskift batteriet. Kontakt din lokale genbrugsstation for oplysninger om korrekt bortskaffelse af batteriet.

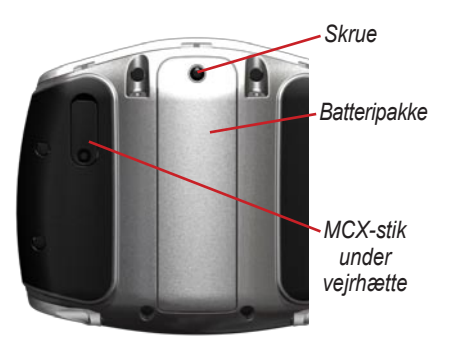

## Sådan bruger du en fjernantenne

Du kan bruge en ekstern fjernantenne (Garmin GA 25MCX - ekstraudstyr). Hvis du vil købe en, skal du gå ind på www.garmin.com/products/zumo500 eller www.garmin.com/products/zumo550, og klikke på **Accessories**.

Træk vejrhætten tilbage på MCX-stikket, der sidder bag på din zūmo, og tilslut antennen.

# Sådan plejer du din zūmo

Din zūmo indeholder følsomme elektroniske komponenter, som kan beskadiges permanent, hvis de udsættes for kraftige stød eller vibration udover almindelig motorcykel- eller bilbrug. Hvis du vil minimere risikoen for beskadigelser på din zūmo, skal du undgå at tabe enheden og betjene den i omgivelser med risiko for stød og vibration.

## Sådan rengør du enheden

Din zūmo er konstrueret af materialer af høj kvalitet og kræver ingen vedligeholdelse af brugeren udover rengøring. Rengør din nüvis ydre beklædning (ikke berøringsskærmen) med en klud, der er fugtet med et skånsomt rengøringsmiddel, og tør den herefter af. Undgå kemiske rengøringsmidler og opløsningsmidler, der kan beskadige plastikkomponenterne.

#### Sådan rengør du berøringsskærmen

Rengør berøringsskærmen med en blød, ren og fnugfri klud. Brug evt. vand, isopropylalkohol eller brillerens. Påfør væsken til kluden, og tør berøringsskærmen forsigtigt af.

## Sådan beskytter du din zūmo

- Bær og opbevar din zūmo i den medfølgende bæretaske.
- Opbevar ikke din zūmo på steder, hvor den kan udsættes for længerevarende ekstreme temperaturer (f.eks. i bagagerummet på en bil), da det kan forårsage permanente skader.

 Selvom en PDA-pegepind også kan bruges til at betjene berøringsskærmen, må du aldrig forsøge dette, mens du kører. Du må aldrig bruge en hård eller skarp genstand til at betjene berøringsskærmen, da det kan beskadige skærmen.

## Sådan undgår du tyveri

- Du kan undgå tyveri ved at fjerne din zūmo og holderen, når du ikke bruger den.
- Brug anordningen Garmin Lock<sup>™</sup>. Se side 10.

## Sådan skifter du sikringen

Hvis din enhed ikke kan oplades i dit køretøj, skal du muligvis skifte den sikring, der findes i spidsen af biladapteren.

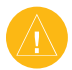

**ADVARSEL:** Når du skifter sikringen, skal du passe på, at du ikke taber de små dele, og du skal kontrollere, at de sættes tilbage det korrekte sted. 1. Skru det sorte (eller sølvfarvede), runde endestykke ud, og fjern det.

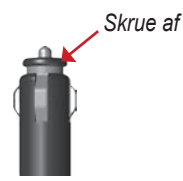

- Fjern sikringen (glas- og sølvcylinder), og erstat den med en F-sikring (Fast Blow) på 3A.
- Kontroller, at sølvspidsen er placeret i det sorte endestykke. Skru, det sorte endestykke på plads.

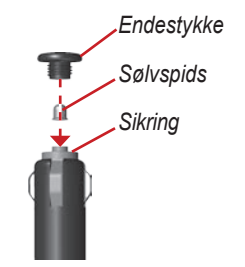

# Om GPS-satellitsignaler

Din zūmo skal oprette GPS-satellitsignaler (Global Positioning System) for at kunne fungere. Hvis du er inden døre, i nærheden af høje bygninger eller træer eller i en parkeringskælder, kan din zūmo ikke oprette satellitforbindelse. Gå udenfor til et område uden høje forhindringer for at bruge din zūmo.

Når din zūmo har opfanget satellitsignaler, er signalstyrkesøjlerne på menusiden grønne **DE**. Når den mister satellitsignalerne, bliver søjlerne røde eller forsvinder **D**.

Hvis du vil vide mere om GPS, skal du gå ind på www.garmin.com/aboutGPS.

# Specifikationer

**Fysisk størrelse**: B 11,3 cm x H 8,2 cm x D 7,2 cm

**Vægt**: 269 g

**Skærm**: B 7,2 cm x H 5,4 cm, 320 x 240 pixel, lys, 16-bit LCD-skærm med hvidt baggrundslys og berøringsskærm

Kabinet: IPX7 vandtæt

Temperaturområde: 0° C til 60° C

**Datalagring**: Intern hukommelse og valgfrit flytbart SD-kort. Data gemmes på ubestemt tid.

**Computergrænseflade**: USB-lagerenhed, plug-and-play

Opladningstid: Ca. 6 timer

**Strømtilførsel**: Jævnstrømkabel til bil eller vekselstrømkabel.

Drift: Maks. 15 W @ 13,8 VDC

Batterilevetid: op til 4 timer, afhængigt af brug

## Specifikationer for GPS-ydelse

Modtager: WAAS-aktiveret

#### Indfangningstider\*:

Varm: < 1 sek Kold: < 38 sek Nulstilling til fabriksstandarder: < 45 sek

\*Gennemsnitstider for en stationær modtager med frit udsyn til himlen

#### Opdateringshastighed: 1/sek, vedvarende

#### GPS-nøjagtighed:

Position: < 10 meter, typisk Hastighed: 0,05 meter/sek (effektiv værdi)

#### GPS (WAAS)-nøjagtighed:

Position: < 5 meter, typisk Hastighed: 0,05 meter/sek (effektiv værdi) Du kan se en komplet liste med specifikationer ved at gå ind på www.garmin.com/products/zumo500 eller www.garmin.com/products/zumo550, og klikke på **Specifications**.

# zumo Fejlfinding

| Problem/<br>spørgsmål                                      | Løsning/svar                                                                                                    |  |  |
|------------------------------------------------------------|----------------------------------------------------------------------------------------------------|--|--|
| zūmo opfanger ikke<br>satellitsignaler.                    | Det kan tage et par minutter før der opfanges satellitsignaler. Tag<br>ud til et åbent område, uden for garager og væk fra høje bygninger.<br>Stop bilen, og placer din zūmo, hvor der er frit udsyn til himlen.<br>Søjlerne og verste venstre hjørne angiver satellitstyrken. |  |  |
| Hvordan sletter jeg alle mine brugerdata?                  | Placer din finger på skærmens øverste højre hjørne, mens du tænder for din zūmo. Bliv ved med at trykke på skærmen, indtil meddelelsen vises. Tryk på <b>Ja</b> for at nulstille alle brugerdata.                                                                              |  |  |
| zūmo er låst/frosset.                                      | For at nulstille din zūmo skal du holde på 🕲 og trykke på 🕀.                                                                                                    |  |  |
| Sugekoppen kan ikke sidde fast på forruden.                | Rengør sugekoppen og forruden. Tør efter med en ren, tør klud.<br>Monter sugekoppen som beskrevet på side 50.                                                                                                    |  |  |
| Min batteriindikator<br>synes ikke at være<br>præcis.      | Lad din enhed aflade helt, og oplad den herefter helt (uden at afbryde opladningen).                                                                                                    |  |  |
| Berøringsskærmen<br>reagerer ikke korrekt på<br>mine tryk. | Kalibrer berøringsskærmen. Sluk for enheden. Tryk og hold<br>mede i ca. et minut, indtil kalibreringssiden kommer frem. Følg<br>instruktionerne på skærmen                                                                                                    |  |  |
| Min Bluetooth-enhed<br>vil ikke forbindes med<br>zūmo.     | Kontrollér, at Bluetooth-knappen er indstillet til <b>Slået til</b> . Sørg for, at din telefon er tændt, og at den er mindre end 10 meter væk fra din zūmo. Gå ind på www.garmin.com/bluetooth for at få vist en liste med kompatible telefoner og headsets.                   |  |  |

## Fejlfinding på USB-grænsefladen

| Problem/<br>spørgsmål                                                                                                    | Løsning/svar                                                                                                    |  |
|----------------------------------------------------------------------------------------------------|----------------------------------------------------------------------------------------------------|--|
| Hvordan ved jeg, at<br>min zūmo er i USB-<br>lagerenhedstilstand?                                                          | Når din zūmo er i USB-lagerenhedstilstand, vises et billede af en<br>zūmo, der er tilsluttet til en computer. Du skulle også kunne se et<br>nyt flytbart diskdrev under Denne computer (Windows) eller en ny<br>disk (drev) på dit skrivebord (Mac).                                                   |  |
| Min computer registrerer<br>aldrig, at min zūmo er<br>tilsluttet.                                                          | <ol> <li>Fjern USB-kablet fra computeren</li> <li>Sluk for din zūmo.</li> <li>Sæt USB-kablet ind i din computer og din zūmo. Din zūmo<br/>tænder automatisk og går i USB-lagerenhedstilstand.</li> </ol>                                                                                               |  |
| Jeg kan ikke finde<br>nogen drev med navnet<br>"Garmin" i min liste over<br>drev.                                          | Hvis du har flere netværksdrev på din computer, kan Windows<br>have problemer med at tildele drevbogstaver til dine Garmin- eller<br>SD-drev. Følg trinnene på den følgende side for at tildele bogstaver<br>til dit drev.                                                                             |  |
| Jeg bliver ved med at<br>få en meddelelse, der<br>siger "Usikker fjernelse af<br>hardware", når jeg fjerner<br>USB-kablet. | Windows: Dobbeltklik på ikonet Sikker fjernelse af hardware<br>i systembakken. Vælg USB-lagerenhed, og klik på Stop. Vælg<br>Garmin-drevet, og klik på OK. Du kan fjerne din zūmo nu.<br>Mac: Træk disk-ikonet til Papirkurv. Papirkurv-ikonet bliver til et<br>Eject-ikon. Du kan fjerne din zūmo nu. |  |

| Problem/<br>spørgsmål                                            | Løsning/svar                                                                                                    |  |
|------------------------------------------------------------------|----------------------------------------------------------------------------------------------------|--|
| Hvordan kan jeg omdøbe<br>mine Garmin-drev i<br>Windows?         | <ol> <li>Åbn Denne computer.</li> <li>Vælg det drev, du ønsker at omdøbe.</li> <li>Højreklik med musen, og vælg Omdøb.</li> <li>Indtast det nye navn, og tryk på tasten Enter på computerens tastatur.</li> </ol>                                                                                                    |  |
| Hvordan tilknytter jeg<br>mine Garmin- <b>drev</b> i<br>Windows? | <ol> <li>Sluk for din zūmo.</li> <li>Slut USB-kablet til din zūmo og din computer. Din zūmo tænder<br/>automatisk.</li> <li>På din computer skal du klikke på Start &gt; Indstillinger &gt;<br/>Kontrolpanel &gt; Administration &gt; Computeradministration &gt;<br/>Lager &gt; Diskhåndtering.</li> <li>Klik på et flytbart diskdrev for din zūmo (enten den interne<br/>hukommelse eller dit SD-kortdrev). Højreklik med musen, og<br/>vælg Skift drevbogstav og sti.</li> <li>Vælg Rediger, vælg et drevbogstav fra rullelisten, og klik<br/>på OK.</li> </ol> |  |

# INDEKS

### Symboler

2-D, 3-D kortvisning 41

## A

adresse 11 advarsler, sikkerhedskamera 55 afslutte et opkald 25 afspille musik 38 aktuel placering, gemme 15 angive din placering 12, 18 antenner 30, 33, 53, 58

#### В

batteri 57, 60 berøringsskærm genindstille 52 rengøre 58 bilinstallation 50 Bluetooth 23–29 indstillinger 45–48 PIN-kode 24 brændstofindikator 21 brugerdata 43 Brugerdefinerede POI'er 55

#### С

computerforbindelse 35

#### D

detailkort 41 diakritiske tegn 13 diasshow 45 direkte rute, ruteplanlægning 17, 47 drev, Garmin 36 drev til datalagring 35, 60

#### E

EGNOS 42 Ekstra 54–55 enheds-ID 42

#### F

få vist billeder 44 Favoritter 14 dele 14 finde 15 gemme 14 redigere 15 feilfinding 62-64 filer håndtere iii. 35, 43 overføre iii-iv, 35-37 slette 37 understøttede typer 37 finde steder efter navn 13 efter postnummer 11 element på kortet 18 gemte steder (Favoritter) 15 i nærheden af et andet sted 19 vejkryds 11 via adresse 11 via koordinater 19

fjernantenne 58 fjerne/slette en telefon 45 fjerne holderen 51 flytbart diskdrev 36 FM-trafik 32

#### G

galleri 44 Garmin Lock 10, 42, 59 Garmin TourGuide afspille filer 56 Garmin Travel Guide 54 gemme din aktuelle placering] 15, 18 ruter 16 steder, du finder 12, 14 gendanne indstillinger 48 gennemse kortet 18 Google Earth i gøre opkald lydløst 25 GPS 7, 60

#### Н

håndfri funktioner 23–29 håndtere filer iii–iv, 35–37 headset 23, 49 hjem position 12 højde 20

#### I

importere data 43 indlæse yderligere kort 53 indstillinger 41–48 INDEKS

#### Κ

kalibrere berøringsskærmen 52 kilometer 43 knappen Nær 19 knappen Om 42 kontakte Garmin i koordinater 19, 20 køretøjsikon 20, 41 køretøjstype 47 kort bruge kortsiden 18, 20 brugerdefinere 41 flytte 18 gennemse 18 knappen Kort info 41 opdatere kort 52 version 41 vise 18, 41 zoome 18 kortvisning Nord op 41 kortvisning Spor op 41

#### L

låse zūmo 10 lyd Indstillinger 49 stik 3, 50, 54 version 42 lydstyrke 2, 34 lysstyrke 2, 47

#### Μ

MapSource i, 35, 53 mil 43 mini-USB. *See* USB montere din zūmo i en bil 50, 51 på en motorcykel 3 motorcykelinstallation 3 MP3-filer afspille 38 indlæse iii, 35 myGarmin i, 53, 55

#### Ν

navigationsindstillinger 46 nulstille din zūmo 52 tripdata 21 nulstille brugeroplysninger 48 nyligt fundet sted 14

#### 0

omveje 10 opbevare din zūmo 58 opdatere kort 53 zūmo-software 52 opkaldshistorik 28 oplade din zūmo 52 overensstemmelseserklæring iv overføre filer iii-iv, 35–37 overholdelse af FCC iv

#### Ρ

parring med en mobiltelefon 24 parring med et headset 24 PIN-kode Bluetooth 45 Garmin Lock 10 pleje af din zūmo 58 POI'er, brugerdefinerede 55 positionsikon 20, 41 postnummer 11

#### R

redigere gemte steder 15 registrere din zūmo 53 retningsangivelser 22 retningsangivelser sving-forsving 22 ringe hjem 28 ruteplanlægning 46 ruter 16–18

#### S

satellitsignaler 7, 60 SaversGuide 56 SD-kort 1, 35, 60 dele 14, 17 siden Kompas 22, 47 siden Kør 11 siden Liste over sving 22 siden menu 7 siden Næste sving 22 siden Rejseoplysninger 21 Sikker betjening 42

zūmo 500/550 Betjeningsvejledning
sikkerhedskameraer 55 sikkerhedssted 10 sikring, udskift 59 Skærmbilledetilstand 47 skærmindstillinger 47 skoleområdedatabase 55 slette alle brugerdata 48 brugerdefinerede POI'er 56 Favoritter 16, 17 filer 37 tegn 13 software opdatere 52 version 42sommertid 43 specialtegn 13 specifikationer 60 sprog 43 startskærm 47 stave navnet på et sted 13 stemmeopkald 29 stemmesprog 43 systemindstillinger 42 Т

tage hjem 12–19 tastatur 13, 48 tekstsprog 43 telefonbog 27 telefonopkald 25 tidsformat 43 tidszone 43 tilbehør 53 tilføj et stop 9 tilpasse din zūmo 41–48 toner 47 trafik abonnementer 32 begivenheder 30 indstillinger 48 undgå 30, 47 trip log 44 tyverisikringsanordning 10, 42

# U

udtage USB 37 udvide din søgning 19 understøttede filtyper 35 undgå trafik 47 vejtyper 47 USB fejlfinding 62 lagerenhedstilstand iii–iv, 35–37 porte 1, 35, 50, 52, 54

### V

vejkryds 11 ventende opkald 26 vise kort 12, 22

#### W

WAAS 42 WebUpdater 52

## Χ

XM-radio 33 XM NavTraffic 32 Z

zoome 18, 20, 44

zūmo 500/550 Betjeningsvejledning

For at få de seneste gratis softwareopdateringer (bortset fra kortdata) i dit Garmin-produkts levetid, skal du besøge Garmins hjemmeside på adressen www.garmin.com.

# GARMIN

© 2006-2007 Garmin Ltd. eller dets datterselskaber

Garmin International, Inc. 1200 East 151<sup>st</sup> Street, Olathe, Kansas 66062, USA

Garmin (Europa) Ltd. Liberty House, Hounsdown Business Park, Southampton, Hampshire, SO40 9RB, UK

> Garmin Corporation No. 68, Jangshu 2<sup>nd</sup> Road, Shijr, Taipei County, Taiwan

> > www.garmin.com

Delnummer 190-00697-36 Rev. B